# Система государственных услуг и функций Роснедр

# Портал недропользователей и геологических организаций «Личный кабинет недропользователя»

Руководство пользователя (версия 1.0 beta)

Москва, 2014 г.

# АННОТАЦИЯ

Настоящий документ содержит руководство пользователя при работе с Порталом недропользователей и геологических организаций «Личный кабинет недропользователя».

# СОДЕРЖАНИЕ

| 1.                                                                                                    | O         | ПРЕДІ                                                                                                    | ЕЛЕНИЯ, ОБОЗНАЧЕНИЯ И СОКРАЩЕНИЯ                                              | 5          |
|----------------------------------------------------------------------------------------------------|-----------|----------------------------------------------------------------------------------------------------|-------------------------------------------------------------------------------|------------|
| 2.                                                                                                    | BI        | веден                                                                                                    | НИЕ                                                                           | 6          |
|                                                                                                    | 2.1.      | HAP                                                                                                    | ИМЕНОВАНИЕ                                                                    | 6          |
|                                                                                                    | 2.2.      | Обл                                                                                                    | ІАСТЬ ПРИМЕНЕНИЯ                                                              | 6          |
|                                                                                                    | 2.3.      | ОПИ                                                                                                    | ИСАНИЕ ВОЗМОЖНОСТЕЙ                                                           | 6          |
|                                                                                                    | 2.4.      | УРС                                                                                                    | ЭВЕНЬ ПОДГОТОВКИ ПОЛЬЗОВАТЕЛЕЙ                                                | 6          |
| 3.                                                                                                    | У         | СЛОВ                                                                                                    | ИЯ ПРИМЕНЕНИЯ                                                                 | 7          |
|                                                                                                    | 3.1.      | Coc                                                                                                    | став подсистемы «Личный кабинет недропользователя»                            | 7          |
|                                                                                                    | 3.2.      | TPE                                                                                                    | БОВАНИЯ К АППАРАТНОМУ И ПРОГРАММНОМУ ОБЕСПЕЧЕНИЮ                              | 7          |
|                                                                                                    | 3.3.      | ПОЛ                                                                                                    | ІЬЗОВАТЕЛИ ПОДСИСТЕМЫ «ЛИЧНЫЙ КАБИНЕТ НЕДРОПОЛЬЗОВАТЕЛЯ»                      | 7          |
| 4.                                                                                                    | П         | одго                                                                                                    | ТОВКА К РАБОТЕ                                                                | 8          |
|                                                                                                    | 4.1.      | Пор                                                                                                    | РЯДОК ПОДКЛЮЧЕНИЯ К ЛИЧНОМУ КАБИНЕТУ                                          | 8          |
|                                                                                                    | 4.2.      | Пор                                                                                                    | РЯДОК ПРОВЕРКИ РАБОТОСПОСОБНОСТИ                                              | 9          |
| 5.<br>H                                                                                                    | О<br>ЕДРС | ПИСА<br>ОПОЛІ                                                                                                    | .НИЕ ПРОЦЕДУРЫ РЕГИСТРАЦИИ НА ПОРТАЛЕ «ЛИЧНЫЙ КАБИНЕТ<br>ЬЗОВАТЕЛЯ»           | 0          |
| 6.                                                                                                    | PA        | <b>АБОТ</b> А                                                                                                    | А С ПОРТАЛОМ «ЛИЧНЫЙ КАБИНЕТ НЕДРОПОЛЬЗОВАТЕЛЯ»                               | 1          |
|                                                                                                    | 6.1.      | Bxc                                                                                                    | ОД НА ПОРТАЛ                                                                  | 1          |
|                                                                                                    | 6.2.      | Coc                                                                                                    | СТАВ РАЗДЕЛОВ ПОРТАЛА                                                         | 2          |
|                                                                                                    | 6.3.      | РАЗ,                                                                                                    | дел «Услуги и операции»1                                                      | 3          |
|                                                                                                    | 6         | 3.1.                                                                                                    | Описание статусов исходящих запросов 1                                        | 4          |
|                                                                                                    | 6         | 3.2.                                                                                                    | Запрос «Переоформление лицензий на пользование участками недр» 1              | !5         |
|                                                                                                    | С         | ОЗДАНИ                                                                                                    | ЛЕ И РЕДАКТИРОВАНИЕ НОВОГО ЗАПРОСА 1                                          | 16         |
|                                                                                                    | Π         | РОСМО                                                                                                    | РТР ЗАПРОСА                                                                   | 9          |
| 6.3.3. ЗАПРОС «ДОСРОЧНОЕ ПРЕКРАЩЕНИЕ ПРАВА ПОЛЬЗОВАНИЯ НЕДРАМИ И С. ГОСУДАРСТВЕННОГО УЧЕТА ЛИЦЕНЗИИ, А ТАКЖЕ ПРИОСТАНОВЛЕНИЕ ИЛИ ОГРАНИЧ. |           | Запрос «Досрочное прекращение права пользования недрами и снятие с<br>ственного учета лицензии, а также приостановление или ограничение права |                                                                               |            |
|                                                                                                    | ПС        | ОЛЬЗОВ                                                                                                    | ЗАНИЯ НЕДРАМИ»                                                                | ?3         |
|                                                                                                    | Co        | ОЗДАНИ                                                                                                    | ЛЕ И РЕДАКТИРОВАНИЕ НОВОГО ЗАПРОСА                                            | 24         |
|                                                                                                    | Π         | РОСМО                                                                                                    | <i>ТР ЗАПРОСА</i>                                                             | 27         |
|                                                                                                    | б<br>уч   | 3.4.<br>1астка                                                                                                    | ЗАПРОС «Внесение изменений и дополнений в лицензию на пользование<br>ми недр» | 30         |
|                                                                                                    | С         | ЭЗДАНИ                                                                                                    | ЛЕ И РЕДАКТИРОВАНИЕ И НОВОГО ЗАПРОСА                                          | 31         |
|                                                                                                    | Π         | РОСМО                                                                                                    | ЭТР ЗАПРОСА                                                                   | 34         |
|                                                                                                    | 6         | 3.5.                                                                                                    | Операции с лицензиями                                                         | 39         |
|                                                                                                    | 6         | 3.6.                                                                                                    | Предложения на внесение в перечень на лицензирование                          | 41         |
|                                                                                                    | Co        | ЭЗДАНИ                                                                                                    | ИЕ И РЕДАКТИРОВАНИЕ НОВОГО ЗАПРОСА 4                                          | 12         |
|                                                                                                    | Π         | РОСМО                                                                                                    | РТР ЗАПРОСА                                                                   | 15         |
|                                                                                                    | 6.4.      | PA3                                                                                                    | дел «Персональные настройки»                                                  | <b>1</b> 7 |

| 6.4.1. | Изменение профиля и настроек пользователя | 47 |
|--------|-------------------------------------------|----|
| 6.4.2. | Редактирование сведений об организации    | 50 |

# 1. ОПРЕДЕЛЕНИЯ, ОБОЗНАЧЕНИЯ И СОКРАЩЕНИЯ

В настоящем документе применяются следующие сокращения, определения с соответствующими расшифровками:

Таблица 1

| Сокращение | Полное наименование                                                 |
|------------|---------------------------------------------------------------------|
| АСЛН       | Автоматизированная система лицензирования недропользования          |
| БД         | База данных                                                         |
| ЕГРН       | Единый государственный реестр налогоплательщиков                    |
| ЕГРЮЛ      | Единый государственный реестр юридических лиц                       |
| ИНН        | Идентификационный номер налогоплательщика                           |
| КПП        | Код причины постановки на учет налогоплательщика в налоговом органе |
| КСКПЭП     | Квалифицированный сертификат ключа проверки электронной подписи     |
| ЛК         | Личный кабинет                                                      |
| ЛС         | Лицензионное соглашение                                             |
| НСИ        | Нормативно-справочная информация                                    |
| ПК         | Программный комплекс                                                |
| ПО         | Программное обеспечение                                             |
| СКЗИ       | Средства криптографической защиты информации                        |
| СМЭВ       | Система межведомственного электронного взаимодействия               |
| ТПИ        | Твердые полезные ископаемые                                         |
| ФЗ         | Федеральный закон                                                   |
| ФБД        | Федеральная база данных                                             |
| ФИО        | Фамилия Имя Отчество                                                |
| ФНС        | Федеральная налоговая служба                                        |
| <b>YBC</b> | Углеводородное сырье                                                |
| УКЭП       | Усиленная квалифицированная электронная подпись                     |
| ЭП         | Электронная подпись                                                 |
| ЮЛ         | Юридическое лицо                                                    |

| Таблица | 2 |
|---------|---|
|---------|---|

| Определение               | Расшифровка                                                                                                    |
|---------------------------|----------------------------------------------------------------------------------------------------|
| Запрос                    | Формируемый пользователем электронный документ,<br>составленный в форме запроса, уведомления, сообщения,<br>заявления, подписанный ЭП пользователя с целью получения<br>государственных услуг, а также получения информации |
| <mark>Пользователь</mark> | Физическое лицо, являющееся представителем юридического лица, и авторизованное в Личном кабинете                                                                                                    |

# 2. ВВЕДЕНИЕ

### 2.1. НАИМЕНОВАНИЕ

Полное наименование: Портал недропользователей и геологических организаций «Личный кабинет недропользователя».

# 2.2. ОБЛАСТЬ ПРИМЕНЕНИЯ

Личный кабинет недропользователя создается и функционирует в сети Интернет в целях информационного обеспечения пользователей посредством предоставления доступа к регулярно обновляющейся текущей и сводной информации в сфере лицензирования недропользования, обеспечения ее актуальности и достоверности, посредством взаимодействия с внешними информационными ресурсами, получения пользователями Личного кабинета недропользователя отдельных данных о деятельности Федерального агентства по недропользованию, его территориальных органов и подведомственных организаций, а также направления пользователями Личного кабинета недропользователя документов и материалов. исполнением Федеральным агентством по недропользованию, связанных с его территориальными органами и подведомственными организациями отдельных полномочий в сфере лицензирования недропользования.

# 2.3. Описание возможностей

Личный кабинет недропользователя обеспечивает решение следующих задач:

- Отправка заявок и предложений в Роснедра и территориальные органы, отслеживание хода рассмотрения заявок:

- предложения на включение в программу лицензирования на право пользования недрами;
- предложения на включение в перечни объектов ГРР;

•заявки на получение государственных услуг Роснедр (получение геологической информации, экспертные заключения, изменения в лицензии и т.д.).

#### - Информационная поддержка процесса недропользования:

• получение актуальной информации о состоянии лицензий недропользователя;

•информирование о выполнении недропользователем лицензионных соглашений и условий пользования недрами;

• возможность унифицированного заполнения в электронном виде данных для получения всех форм государственной статистической отчетности.

#### Информационная поддержка выполнения геологоразведочных работ:

- информирование о выполнении действующих контрактов
- возможность отправки отчетности по результатам этапов выполнения ГРР

Данная тестовая версия ограничена услугами и информацией в части лицензирования.

# 2.4. Уровень подготовки пользователей

Пользователями ПО «Личный кабинет недропользователя» являются сотрудники юридических лиц – российских организаций, выполняющих работы в сфере недропользования и геологического изучения недр.

Для успешного выполнения своих функций пользователи Личного кабинета должны знать нормативно-правовые и методические документы, регулирующие данную сферу деятельности, свободно владеть приёмами работы в среде Windows XP и выше, иметь навыки работы с соответствующими разделами подсистемы «Личный кабинет недропользователя».

# 3. УСЛОВИЯ ПРИМЕНЕНИЯ

# 3.1. Состав подсистемы «Личный кабинет недропользователя»

В состав подсистемы «Личный кабинет недропользователя» входят следующие программные компоненты:

- клиентское Web-приложение;
- программный компонент аутентификации пользователя по квалифицированному сертификату ключа проверки электронной подписи;
- компонент формирования электронной подписи электронных документов на стороне пользователя.

# 3.2. ТРЕБОВАНИЯ К АППАРАТНОМУ И ПРОГРАММНОМУ ОБЕСПЕЧЕНИЮ

Комплекс аппаратных средств, на которых размещены компоненты Личного кабинета, располагается на рабочей станции пользователя. На рабочем месте должно быть установлено следующее программное обеспечение:

- Microsoft Windows XP SP3 или выше;
- Криптопровайдеры, совместимые с КриптоПро CSP 3.6;
- КриптоПро ЭЦП browser plug-in для Windows.

# 3.3. Пользователи подсистемы «Личный кабинет недропользователя»

Получение доступа к «Личному кабинету недропользователя» осуществляется руководителем ЮЛ или лицом, имеющим право действовать без доверенности в отношении организации, с использованием его КСКПЭП. Установка программного обеспечения для работы в ЛК описана в документе «Руководство по установке и настройке программного обеспечения для работы с Порталом «Личный кабинет недропользователя».

К «Личному кабинету недропользователя» могут получить доступ представители организации, а также сотрудники филиалов, представительств и иных обособленных подразделений, не имеющие полномочий действовать без доверенности в отношении ЮЛ (не руководители). Количество таких пользователей не ограничено. Условием подключения является наличие у пользователя КСКПЭП. Доступ сотрудников в ЛК настраивается руководителем организации (в тестовой версии ЛКН такая возможность не включена)

# 4. ПОДГОТОВКА К РАБОТЕ

#### 4.1. Порядок подключения к личному кабинету

Для использования услуг ПО «Личный кабинет недропользователя» пользователь должен иметь квалифицированный сертификат ключа проверки электронной подписи (далее КСКПЭП), полученный в удостоверяющем центре, аккредитованном в соответствии с требованиями Федерального закона от 06.04.2011 N 63-ФЗ.

КСКПЭП должен обязательно содержать следующую информацию:

- Фамилия, имя отчетсов пользователя.

- Должность.

- Наименование организации, ИНН ОГРН.

Пользователь устанавливает и настраивает программное обеспечение, необходимое для получения доступа к «Личному кабинету недропользователя», в соответствии с Руководством по установке и настройке программного обеспечения для работы с Порталом «Личный кабинет недропользователя».

Вход на Портал «Личный кабинет недропользователя» осуществляется при вводе в адресной строке браузера ссылки на главную страницу портала, либо по ссылке, расположенной на официальном сайте Федерального агентства по недропользованию, с применением КСКПЭП.

При обращении к порталу «Личный кабинет недропользователя», автоматически производится аутентификация и авторизация пользователя Личного кабинета. Аутентификация и авторизация пользователя осуществляется на основании сертификата открытого ключа электронной подписи.

При этом осуществляется проверка наличия записи о налогоплательщике в таблице подключенных к Личному кабинету пользователей, а также проверка полномочий физического лица как руководителя юридического лица по ФБД ЕГРЮЛ.

В случае если пользователь не зарегистрирован в Личном кабинете, то предлагается пройти процедуру регистрации для получения доступа к услугам ПО «Личный кабинет недропользователя».

Процедура регистрации доступа включает в себя:

- Выбор пользователем КСКПЭП для работы с ЛК (из установленных на данном компьютере);

- Считывание и проверка Порталом действительности указанного сертификата и легитимности удостоверяющего центра;

- Заполнение необходимых личных данных пользователем в форме Анкеты на регистрацию;

-Автоматическое формирование заполненной анкеты в виде электронного документа, подписывание данного документа ЭЦП пользователя и отправка на регистрацию;

- Проверка указанных данных электронной почты (получение на указанный в анкете пользователя e-mail письма подтверждающей ссылкой);

- Проверка автоматизированными средствами Портала заявленных данных об организации в БД ФНС (ФБД ЕГРЮЛ) через СМЭВ: проверка данных об организации, проверка данных о руководителе или лице, имеющем право действовать без доверенности от имени юридического лица;

- Принятие решений и отправка Роснедрами уведомления об отказе в регистрации (при некорректных данных или другой причине) или предоставление доступа к функциям ЛК.

При каждом последующем обращении к Личному кабинету уже зарегистрированного налогоплательщика, необходимо будет выбрать КСКПЭП.

При этом, при каждом запросе из ЛК на получение услуг и сведений будет проводиться проверка КСКПЭП: проверка полномочий данного физического лица в отношении организации по сведениям ФБД ЕГРЮЛ. В случае если полномочия не подтверждена по ФБД ЕГРЮЛ, осуществляется проверка полномочий действовать по доверенности.

При входе в Личный кабинет осуществляется загрузка Главной страницы портала. Главное меню страницы позволяет пользователю получить доступ к функционалу системы.

Отображение сведений осуществляется в зависимости от пользователя, который авторизовался в Личном кабинете. В Личном кабинете может авторизоваться представитель организации (не обособленного подразделения) или представитель подразделения (филиала, представительства, иного обособленного подразделения).

Ввод данных в Личный кабинет производится вручную посредством заполнения специальных экранных форм (заявлений, запросов, сообщений), а также предусмотрена автоматическая загрузка данных.

# 4.2. Порядок проверки работоспособности

Проверка работоспособности Личного кабинета производится путем обращения из программы-браузера по стартовому адресу Личного кабинета и анализа адекватности ответных действий подсистемы действиям пользователя. Работоспособность подсистемы проверяется путем обращения к соответствующему пункту навигации.

При нормальном функционировании Личного кабинета не должно выдаваться сообщений об ошибках, в том числе и в системных журналах регистрации ошибок. В ответ на действие пользователя Личный кабинет должен выполнять ожидаемое действие.

# 5. ОПИСАНИЕ ПРОЦЕДУРЫ РЕГИСТРАЦИИ НА ПОРТАЛЕ «ЛИЧНЫЙ КАБИНЕТ НЕДРОПОЛЬЗОВАТЕЛЯ»

Получение первичного доступа к «Личному недропользователя» осуществляется руководителем ЮЛ или лицом, имеющим право действовать без доверенности в отношении организации, с использованием его КСКПЭП.

Перед началом работы необходимо установить и настроить программное обеспечение в соответствии с Руководством по установке и настройке программного обеспечения для работы с Порталом «Личный кабинет недропользователя».

При первом входе в «Личный кабинет налогоплательщика юридического лица» необходимо пройти процедуру регистрации.

- 1. Подключить носитель электронной подписи к компьютеру.
- 2. Перейти по ссылке <u>https://lk.rosnedra.gov.ru</u>
- 3. Нажать на кнопку «Вход для недропользователей».
- 4. В открывшемся окне перейти по ссылке «Регистрация»
- 5. Ознакомиться с порядком регистрации, нажать кнопку «Продолжить».
- 6. Выбрать в появившемся окне нужный сертификат, ввести pin-код (при необходимости).
- 7. Заполнить форму анкеты регистрации:
  - сведения об организации (телефон, факс, e-mail, юридический и фактический адрес);
  - сведения о пользователе (руководителе или лице, действующем без доверенности, указать должность, телефон и e-mail);

- установить флажки согласия на обработку персональных данных, согласия на получение извещений, согласия на представление документов и сведений в Роснедра через ЛК.

После заполнения всех необходимых данных нажать ОК.

- 8. Откроется окно с уведомлением об успешной отправке запроса на регистрацию и ссылкой для просмотра статуса запроса.
- На указанные в анкете адреса электронной почты придут письма с подтверждающими ссылками, для подтверждения правильности указанных адресов необходимо перейти по ним.
- 10. После успешного подтверждения адресов электронной почты на адрес пользователя придет соответствующее уведомление. Также в теле письма будет ссылка на информацию о статусе заявки на регистрацию.
- 11. Далее по каналу СМЭВ будет произведен запрос в ФБД ЕГРЮЛ для проверки сведений о юридическом лице, а также проверка полномочий пользователя.
- 12. При окончании регистрации на электронный адрес пользователя придет письмоуведомление о предоставлении доступа к ЛК или об отказе с указанием причины.

Пользователь, прошедший первичную регистрацию в ЛК, получает статус основного пользователя для юридического лица, имеет возможность добавлять дополнительных пользователей и управлять их доступом к функционалу ЛК (в тестовой версии отсутствует).

# 6. РАБОТА С ПОРТАЛОМ «ЛИЧНЫЙ КАБИНЕТ НЕДРОПОЛЬЗОВАТЕЛЯ»

# 6.1. Вход на портал

Для входа на портал необходимо в браузере перейти по адресу <u>https://lk.rosnedra.gov.ru</u> В открывшейся окне нажмите на кнопку *«Вход для недропользователей»*, далее в открывшейся форме укажите сертификат и нажмите кнопку *«Вход»*.

| Вход в систему<br>Вход для сотрудников Роснедр | ФЕДЕРАЛЬНОЕ АГЕНТСТВО ПО НЕДРОПОЛЬЗОВАНИЮ<br>Портал государственных услуг и функций Роснедра | Ŵ |
|------------------------------------------------|----------------------------------------------------------------------------------------------|---|
| Вход в систему<br>Вход для сотрудников Роснедр |                                                                                              |   |
| Вход для сотрудников Роснедр                   | Вход в систему                                                                               |   |
|                                                | Вход для сотрудников Роснедр                                                                 |   |
| Вход для недропользователей                    | Вход для недропользователей                                                                  |   |

© 2013, ФГУП ГНЦ РФ ВНИИгеосистем

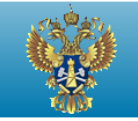

ФЕДЕРАЛЬНОЕ АГЕНТСТВО ПО НЕДРОПОЛЬЗОВАНИЮ Портал государственных услуг и функций Роснедра

# Вход в систему

| Владимиров Анд | рей Сергеевич |
|----------------|---------------|
|                | Вход          |
|                | Вход          |

Регистрация

# 6.2. Состав разделов портала

В состав Портала входят следующие разделы:

- Персональные настройки;

- Услуги и операции.

В разделе «Персональные настройки» пользователь может менять настройки своего профиля, а также добавлять новых пользователей (если он является основным для данного ЮЛ).

Раздел «Услуги и операции» содержит функционал ЛК по:

-- запросам на получение государственных услуг (в части лицензирования);

- получению сведений по текущему состоянию лицензий на недропользование;

- отправке заявок на внесение в перечни на лицензирование.

Переход в нужные разделы осуществляется при помощи меню в левой верхней части форм портала.

<u>Примечание:</u> Список услуг и операций может отличаться в зависимости от настройки прав доступа для пользователя.

Цифры, указанные после названия услуги, показывают общее количество текущих запросов в соответствующем разделе.

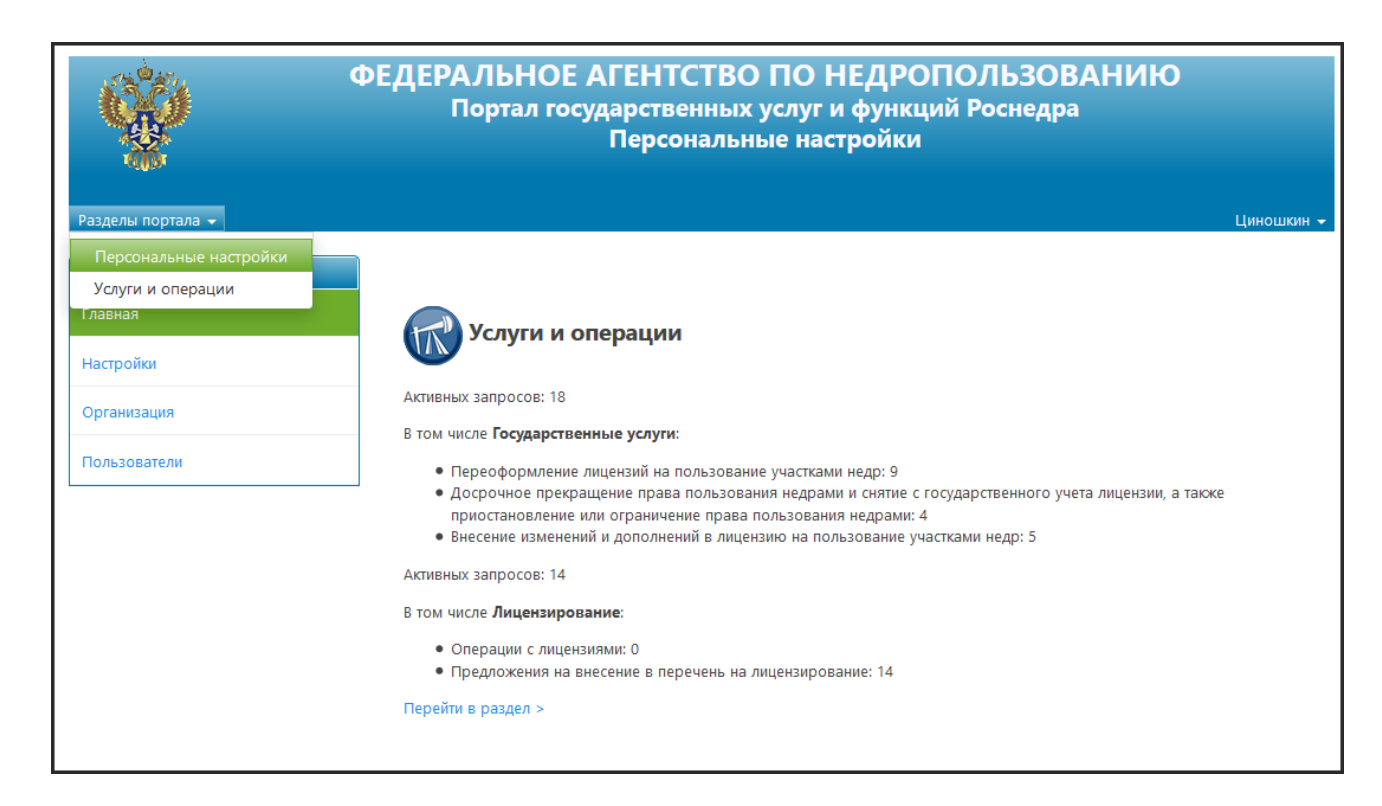

# 6.3. РАЗДЕЛ «УСЛУГИ И ОПЕРАЦИИ»

В подразделе «*Государственные услуги*» представлены услуги связанные с запросом переоформления, прекращения и изменения на лицензии, направленные недропользователем в Роснедра и его территориальные органы.

В подразделе *«Лицензирование»* представлены операции с лицензиями, а также предложение на внесения в перечень на лицензирование.

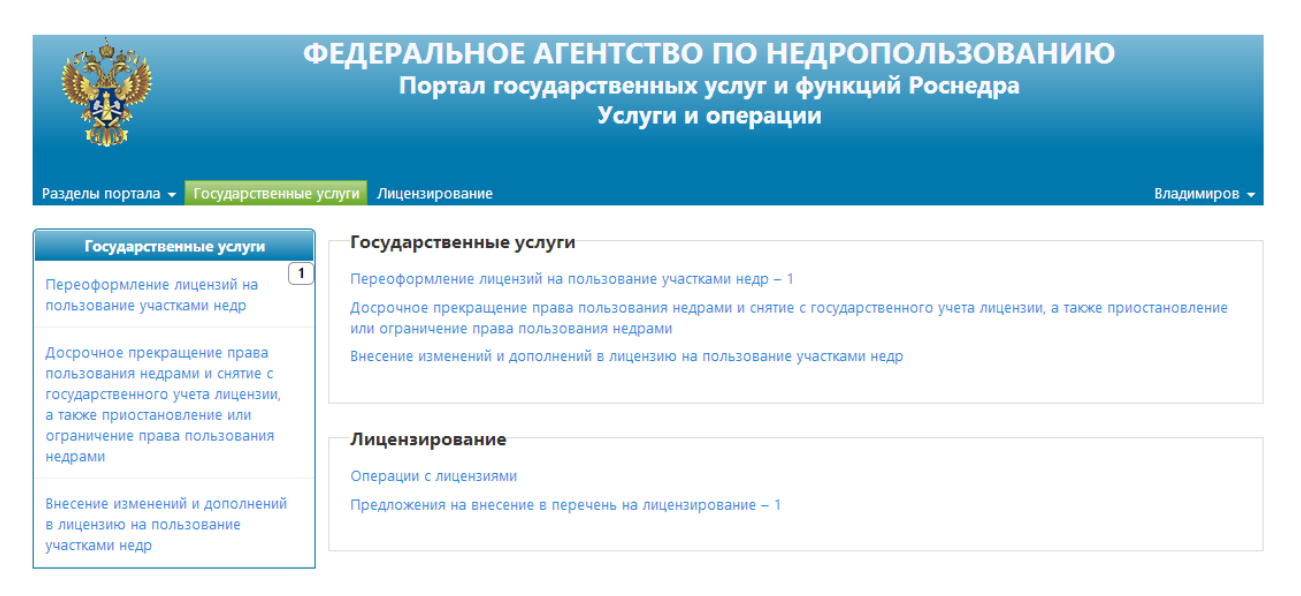

В левой части главной страницы раздела находится перечень доступных услуг. Для просмотра ранее созданных или отправки новых запросов необходимо выбрать нужную услугу из этого перечня.

<u>Примечание:</u> После названия услуги, а также в правой части меню отображается количество текущих запросов по данной услуге.

# 6.3.1. Описание статусов исходящих запросов

Этапы обработки исходящих запросов из личного кабинета недропользователя на портале госуслуг Роснедра описываются следующими статусами:

# Статус «Черновик»

Этот статус назначается запросу сразу после создания. Такой запрос подлежит редактированию для отправки в ведомство-исполнитель.

# Статус «Готов к отправке»

Этот статус назначается запросу сразу после создания и обозначает, что запрос был зарегистрирован в системе и ожидает отправки в ведомство-исполнитель.

#### Статус «Принят»

Этот статус обозначает, что запрос был принят ведомством-исполнителем и находится в обработке.

#### Статус «Выполнен»

Этот статус обозначает, что ведомство-исполнитель выполнило запрос и вернуло результат запроса.

#### Статус «Ошибка»

Этот статус обозначает, что в процессе отправки запроса произошла ошибка и запрос не был принят ведомством-исполнителем.

# Статус «Отказ»

Этот статус обозначает, что ведомство-исполнитель отказало в выполнении запроса.

# 6.3.2. Запрос «Переоформление лицензий на пользование участками недр»

Для просмотра созданных или отправки новых запросов на переоформление лицензий на пользование участками недр необходимо выбрать услугу «Переоформление лицензий на пользование участками недр» в меню раздела «Государственные услуги».

| Ŵ                                                                                                 | РЕДЕРАЛЬНОЕ<br>Портал го        | АГЕНТСТВО ПО<br>сударственных услу<br>Услуги и опе                 | <b>О НЕДРОПОЛЬЗОВА</b><br>/r и функций Роснедра<br>рации      | нию                  |
|---------------------------------------------------------------------------------------------------|---------------------------------|--------------------------------------------------------------------|---------------------------------------------------------------|----------------------|
| Разделы портала 👻 Государственны                                                                  | е услуги Лицензирование         |                                                                    |                                                               | Владимиров 👻         |
| Государственные услуги                                                                            | Переоформление                  | е лицензий на пользо                                               | ование участками недр                                         |                      |
| Переоформление лицензий на Пользование участками недр                                             | Текущие запросы   Архивны       | е запросы   Все запросы                                            |                                                               |                      |
| Досрочное прекращение права<br>пользования недрами и снятие с<br>государственного учета лицензии, | 📄 Новый запрос                  |                                                                    |                                                               |                      |
| а также приостановление или<br>ограничение права пользования                                      | Поиск: Фильтр поиска            |                                                                    | Искать                                                        |                      |
| недрами                                                                                           | Показаны записи: с 1 по 3.      | Всего записей: 3                                                   | Показывать по: 10 🔽 Сортирова                                 | ть по: Дате создания |
| Внесение изменений и<br>дополнений в лицензию на<br>пользование участками недр                    |                                 |                                                                    |                                                               |                      |
|                                                                                                   | Черновик<br>04.07.2014 17:19:04 | <b>Дата создания:</b> 04.07.2014<br><b>Автор:</b> Анопко Т. М.     | Получатель:                                                   | Просмотр             |
|                                                                                                   | Черновик<br>07.07.2014 14:53:28 | <b>Дата создания:</b> 07.07.2014<br><b>Автор:</b> Анопко Т. М.     | Получатель:                                                   | 📄 Просмотр           |
|                                                                                                   | Принят<br>23.07.2014 15:10:38   | <b>Дата создания:</b> 10.07.2014<br><b>Автор:</b> Владимиров А. С. | <b>Получатель:</b> Адыгеянедра<br><b>Лицензия:</b> АБВ12345ГД | 📄 Просмотр           |

Все запросы по услуге разделены на три группы:

• Текущие запросы – недавно созданные и отправленные запросы. А так же

выполненные запросы, которые не были отправлены в архив.

• Архивные запросы – выполненные запросы, которые были отправлены в

пользователем в архив.

• Все запросы – все запросы, созданные пользователем.

Для поиска ранее созданного запроса можно воспользоваться панелью поиска. Поиск можно осуществить по следующим атрибутам запроса:

- Лицензия.
- Получатель.
- Статус.
- Создано.
- Дата создания.
- Дата установки статуса.
- Код запроса

**<u>Примечание</u>**: Поиск запроса осуществляется только по выбранной группе.

Так же при помощи выпадающих списков «Показывать no» и «Сортировать no» можно настроить количество записей, отображаемых на странице и порядок сортировки записей соответственно.

# Создание и редактирование нового запроса

Для создания нового запроса на переоформление лицензий на пользование участками недр перейдите по ссылке *«Новый запрос»* из перечня запросов на переоформление лицензий на пользование участками недр. Для того что бы войти в режим редактирования уже существующего запроса, перейдите по ссылке *«Редактировать»*, расположенной напротив запроса в перечне запросов.

| •                                                                                                    | ЕДЕРАЛЬНОЕ АГЕНТСТВО ПО НЕДРОПОЛЬЗОВАНИЮ<br>Портал государственных услуг и функций Роснедра<br>Услуги и операции                                                                                                    |  |  |
|----------------------------------------------------------------------------------------------------|----------------------------------------------------------------------------------------------------|--|--|
| Разделы портала 👻 Государственные                                                                                                    | услуги Лицензирование Владимиров -                                                                                                    |  |  |
| Государственные услуги                                                                                                    | Переоформление лицензий на пользование участками недр                                                                                                    |  |  |
| пользование участками недр                                                                                                    | Наименование государственной услуги:                                                                                                    |  |  |
| Досрочное прекращение права<br>пользования недрами и снятие с<br>государственного учета лицензии,<br>а также приостановление или<br>ограничение права пользования<br>недрами | Осуществление переоформления лицензий на пользование участками недр.<br>Круг заявителей:<br>Заявителями могут быть субъекты предпринимательской деятельности, в том числе участники простого товарищества, иностранные<br>граждане, юридические лица, если федеральными законами не установлены ограничения предоставления права пользования<br>недрами.         |  |  |
| Внесение изменений и<br>дополнений в лицензию на<br>пользование участками недр                                                                                               | Описание результата предоставления государственной услуги:<br>Результатом исполнения государственной функции по осуществлению переоформления лицензий на пользование участками недр<br>является принятие Роснедрами или его территориальными органами решения о переоформлении лицензии на право пользования<br>недрами или об отказе в переоформлении лицензии. |  |  |
|                                                                                                    | Срок предоставления государственной услуги:                                                                                                    |  |  |
|                                                                                                    | Сроки, необходимые Роснедрам или его территориальным органам для исполнения государственных функций по осуществлению<br>переоформления лицензий на пользование участками недр, не должны превышать 140 дней.                                                                                                    |  |  |

Отмена Продолжить

На открывшейся странице Вы увидите краткое описание услуги, для того чтобы создать запрос нажмите кнопку *«Продолжить»*, для того что бы вернуться назад без создания запроса нажмите кнопку *«Назад»*.

После создания запроса откроется страница редактирования запроса, а запросу будет присвоен статус *«Черновик»*.

| •                                                                                                    | ЕДЕРАЛЬНОЕ А<br>Портал госуд | ГЕНТСТВО ПО НЕДРОПОЛЬЗОВАНИЮ<br>дарственных услуг и функций Роснедра<br>Услуги и операции                                                                                                    |          |
|----------------------------------------------------------------------------------------------------|------------------------------|----------------------------------------------------------------------------------------------------|----------|
| Разделы портала 👻 Государственные                                                                                               | услуги Лицензирование        |                                                                                                    | Петров 👻 |
| Государственные услуги<br>Переоформление лицензий на 3                                                                          | Переоформление ли            | цензий на пользование участками недр                                                                                                    | _        |
| пользование участками недр<br>Досрочное прекращение права<br>пользования недрами и снятие с<br>государственного учета лицензии, | Отправлен                    | Статус: Черновик<br>Дата установки статуса: 11.08.2014 16:32:53                                                                                                    | _        |
| а также приостановление или<br>ограничение права пользования<br>недрами<br>Внесение изменений и                                 |                              | <b>Дата создания:</b> 11.08.2014<br><b>Автор:</b> Петров Алексей Геннадьевич<br><b>Код запроса:</b>                                                                                                    |          |
| дополнений в лицензию на                                                                                                    | Заявитель                    |                                                                                                    | -        |
| пользование участками недр                                                                                                    |                              | Наименование организации: ЗАО Неон<br>Должность: Директор<br>Имя руководителя: Обасанджо Муртала Олусегунович<br>Телефон: 1111<br>Юридический адрес: 1111, г. г. Нижний Новгород, Максима Горького ул, д. 106<br>Физический адрес: 1111, г. г. Нижний Новгород, Максима Горького ул, д. 106 |          |
|                                                                                                    | Справочная информация        |                                                                                                    | _        |
|                                                                                                    |                              | Описание услуги<br>Требования к представлению документов и материалов                                                                                                    |          |
|                                                                                                    | Получатель                   |                                                                                                    | -        |
|                                                                                                    |                              | Укажите получателя запроса                                                                                                    |          |
|                                                                                                    | Данные                       | поле обязательно для заполнения                                                                                                    | -        |
|                                                                                                    |                              | Лицензия:                                                                                                    |          |
|                                                                                                    |                              |                                                                                                    |          |
|                                                                                                    |                              |                                                                                                    |          |

**<u>Примечание</u>**: Поля обязательные для заполнения выделены красным цветом.

Для выполнения запроса необходимо заполнить обязательные поля, выделенные красным цветом, а также загрузить обязательные документы.

| Обязательные документы                                                                                                    |                                                                           |   |
|----------------------------------------------------------------------------------------------------|---------------------------------------------------------------------------|---|
| la la la la la la la la la la la la la l                                                                                                    | Заявка на переоформление лицензии                                         |   |
|                                                                                                    | Копии учредительных документов                                            |   |
| La construction de la construction de la constructi | Документы, прилагаемые при переоформлении лицензии по отдельным основания | м |

<u>Примечание:</u> Существует возможность загрузить дополнительные документы, которые являются не обязательными для выполнения запроса, но могут быть представлены по желанию пользователя.

Для того чтобы загрузить документ кликните на название документа, после чего откроется окно для выбора файла. Выберите файл и нажмите в диалоговом окне кнопку *«Открыть»*. Система автоматически загрузит выбранный файл, после чего снизу документа

будут доступны кнопки управления файлом и сообщение о том, что файл был успешно загружен.

| 1 5 | Обязательные документы | -                                                                          |
|-----|------------------------|----------------------------------------------------------------------------|
|     | <b>a</b>               | Заявка на переоформление лицензии<br>Файл успешно загружен Скачать Удалить |
|     | <b>a</b>               | Копии учредительных документов                                             |

<u>Примечание:</u> После загрузки документ подписывается КСКПЭП текущего пользователя, при этом Вас могут спросить ввести Pin-код.

В случае ошибки загрузки документа, система выведет соответствующее сообщение о возникшей ошибке.

Если документ был загружен, но по каким-то причинам не был подписан, возле документа появится кнопка «Подписать» для возможности подписать документ позднее. **<u>Примечание</u>**: Для отправки запроса необходимо, чтобы все загруженные документы были подписаны.

| Обязательные документы  |                                                                           |             |           |           | -     |
|-------------------------|---------------------------------------------------------------------------|-------------|-----------|-----------|-------|
|                         | Заявка на переоформление лицензии<br>Файл успешно загружен Скачать Удалит | ть Подписал | пь        |           |       |
| <b></b>                 | Копии учредительных документов                                            |             |           |           |       |
| В нижней части страниць | и расположен следующий на                                                 | абор кно    | опок:     |           |       |
|                         | 2                                                                         | Удалить     | Сохранить | Отправить | Назад |
|                         |                                                                           |             |           |           |       |

© 2013, ФГУП ГНЦ РФ ВНИИгеосистем

Кнопка «*Назад*» – отменяет все изменения результата запроса и возвращает пользователя к перечню запросов.

Кнопка «Сохранить» – позволяет сохранить промежуточный результат выполнения запроса, без проверки корректности и полноты информации и возвращает пользователя к перечню запросов.

**Кнопка** «*Отправить*» – проверяет корректность и полноту результата запроса и, при успешной проверке, устанавливает статус запроса «*Готов к отправке*» и возвращает пользователя к перечню запросов.

При попытке отправки некорректной информации, соответствующие поля ввода будут подсвечены красным, а под ними будет отображено описание ошибки.

При отправке запроса создается файл заявки и подписывается электронно-цифровой подписью текущего пользователя.

| Получатель             |                                                                | -        |
|------------------------|----------------------------------------------------------------|----------|
|                        |                                                                |          |
|                        | Укажите получателя запроса                                     | <u> </u> |
|                        | Укажите получателя                                             |          |
|                        | Поле обязательно для заполнения                                |          |
| Данные                 |                                                                | -        |
|                        | Лицензия:                                                      |          |
|                        |                                                                |          |
|                        | Укажите номер лицензии                                         |          |
|                        | Пример заполнения номера лицензии: АБВ12345ГД                  |          |
|                        | Основание для переоформления лицензии:                         |          |
|                        | Выберите причину                                               | ~        |
|                        | Укажите основание для переоформления лицензии                  |          |
|                        | Все поля, отмеченные темно-красным, обязательны для заполнения |          |
| Обязательные документы |                                                                | -        |
|                        | 💦 Заявка на переоформление лицензии                            |          |

**Кнопка** «*Удалить*» – удаляет запрос и возвращает на пользователя страницу перечня запросов, при этом выводит сообщение об успешном удалении запроса.

| <b>W</b>                                                                                                    | РЕДЕРАЛЬНОЕ АГЕНТСТВО ПО НЕДРОПОЛЬЗОВАНИЮ<br>Портал государственных услуг и функций Роснедра<br>Услуги и операции                                                              |              |
|----------------------------------------------------------------------------------------------------|----------------------------------------------------------------------------------------------------|--------------|
| Разделы портала 👻 Государственнь                                                                                                    | е услуги Лицензирование                                                                                                    | Владимиров 👻 |
| Результат действия<br>Запрос успешно удален                                                                                                    |                                                                                                    | ×            |
| Государственные услуги<br>Переоформление лицензий на<br>пользование участками недр                                                                                           | Переоформление лицензий на пользование участками недр<br>Текущие запросы   Архивные запросы   Все запросы                                                                      |              |
| Досрочное прекращение права<br>пользования недрами и снятие с<br>государственного учета лицензии,<br>а также приостановление или<br>ограничение права пользования<br>недрами | <ul> <li>Новый запрос</li> <li>Поиск: Фильтр поиска</li> <li>Показаны записи: с 1 по 4. Всего записей: 4</li> <li>Показывать по: 10</li> <li>Сортировать по: Дате с</li> </ul> | создания 🔽   |
| Внесение изменений и<br>дополнений в лицензию на<br>пользование участками недр                                                                                               | Черновик Дата создания: 04.07.2014 Получатель: Про<br>04.07.2014 17:19:04 Автор: Анопко Т. М.                                                                                  | Ссмотр       |

# Просмотр запроса

Для просмотра запроса на переоформление лицензий на пользование участками недр перейдите по ссылке «*Просмотр*», расположенной напротив нужного запроса в перечне запросов на переоформление лицензий на пользование участками недр.

| Разделы портала - Тосударственны                                                                                                    | РЕДЕРАЛЬНОЕ АГЕНТСТВО Г<br>Портал государственных ус<br>Услуги и ог<br>е услуги Лицензирование                                                                                                    | IO НЕДРОПОЛЬЗОВАНИЮ<br>луг и функций Роснедра<br>верации<br>владимиров - |
|----------------------------------------------------------------------------------------------------|----------------------------------------------------------------------------------------------------|--------------------------------------------------------------------------|
| Государственные услуги<br>Переоформление лицензий на<br>пользование участками недр                                                                                                    | Переоформление лицензий на поль<br>Текущие запросы   Архивные запросы   Все запросы                                                                                                    | зование участками недр                                                   |
| Досрочное прекращение права<br>пользования недрами и снятие с<br>государственного учета лицензии,<br>а также приостановление или<br>ограничение права пользования<br>недрами<br>Внесение изменений и<br>дополнений в лицензию на | Новый запрос<br>Поиск: Фильтр поиска 💟<br>Показаны записи: с 1 по 5. Всего записей: 5                                                                                                    | Искать<br>Показывать по: 10 У Сортировать по: Дате создания У            |
| пользование участками недр                                                                                                    | Черновик         Дата создания: 04.07.2014           04.07.2014 17:19:04         Автор: Анопко Т. М.           Черновик         Дата создания: 07.07.2014           07.07.2014 14:52:0         Дата создания: 07.07.2014 | Получатель: Просмотр                                                     |

| •<br>الإ                                                                                                    | РЕДЕРАЛЬНОЕ А<br>Портал госу       | ГЕНТСТВО ПО НЕДРОПОЛЬЗОВАНИ<br>дарственных услуг и функций Роснедра<br>Услуги и операции                                                                                                    | ю               |
|----------------------------------------------------------------------------------------------------|------------------------------------|----------------------------------------------------------------------------------------------------|-----------------|
| Разделы портала 👻 Государственные                                                                                                    | услуги Лицензирование              |                                                                                                    | Пет             |
| Государственные услуги<br>Переоформление лицензий на<br>пользование участками недо                                                                                          | Переоформление л<br>Статус запроса | ицензий на пользование участками недр                                                                                                    |                 |
| Посрочное прекращение права<br>тользования недрами и снятие с<br>осударственного учета лицензии,<br>в также приостановление или<br>ограничение права пользования<br>недрами | Заявитель                          | Статус: Принит<br>Дата установки статуса: 15.08.2014 13:22:38<br>Комментарий: тестовый комментарий<br>Код запроса: 41583563-0dff-41f9-b36c-23ffe166ad3e                                                                                                    |                 |
| несение изменений и<br>ополнений в лицензию на<br>ользование участками недр                                                                                                 | )                                  | Наименование организации: ЗАО Неон<br>Должность: Директор<br>Имя руководителя: Обасанджо Муртала Олусегунович<br>Телефон: 1111<br>Юридический адрес: 1111, г. г. Нижний Новгород, Максима Горького ул. д. 10<br>Физический адрес: 1111, г. г. Нижний Новгород, Максима Горького ул. д. 10 | 106             |
|                                                                                                    | Справочная информация              | Описание услуги                                                                                                    |                 |
|                                                                                                    | Получатель                         | Требования к представлению документов и материалов                                                                                                    |                 |
|                                                                                                    | Данные                             | Получатель: Роснедра                                                                                                    |                 |
|                                                                                                    | _                                  | <b>Лицензия:</b> БАР01677ВЭ<br><b>Основание для переоформления лицензии:</b> изменение наименования ю<br>пользователя недр                                                                                                    | ридического лиц |
|                                                                                                    | Документы                          | Название                                                                                                    | Parmon          |
|                                                                                                    |                                    | назвалие<br>Документы, прилагаемые при переоформлении лицензии по отдельным<br>основаниям                                                                                                    | 69,88КБ Ска     |

На странице просмотра представлена информация о запросе, его статусе и получателе, перечень введенной информации, история обработки запроса, а также загруженные документы к запросу.

Для загруженных документов существует возможность проверить подпись документа, а также скачать файл подписи и документы, если подпись верна. Для этого необходимо нажать на ссылку *«Скачать»*, после чего откроется диалоговое окно.

| Документы | Загрузка документа X<br>Подпись: Подпись верна<br>Автор: Обасанджо Муртала Олусегунович | і <b>лицензии:</b> изменение наименования юридическ | ого лі           |
|-----------|-----------------------------------------------------------------------------------------|-----------------------------------------------------|------------------|
|           | <ul> <li>Скачать документ</li> <li>Сведения о подписи</li> <li>Файл подписи</li> </ul>  | Разме<br>еоформлении лицензии по отдельным 69,888   | р<br>:Б <b>С</b> |
|           | Скачать в едином архиве<br>Закрыть                                                      | з 69,88k<br>кзии на пользование недрами 39,69k      | .б С<br>.б С     |

На открывшейся форме, представлены для загрузки следующие файлы:

- Ссылка «Скачать документ», по этой ссылке можно загрузить документ, прикрепленный к запросу;
- Ссылка «Сведения о подписи», открывает PDF файл, в котором представлена информация о электронно-цифровой подписи подписавшего документ пользователя;
- Ссылка «Файл подписи» открывает файл, содержащий ЭЦП пользователя;
- Ссылка «Скачать в едином архиве», по этой ссылке возможно загрузить zip-архив с содержимом всех перечисленных файлов.

В файле «Сведения о подписи», возможно посмотреть информацию о электронно-цифровой подписи, такую как, алгоритмы шифрования, статус сертификата, издателя и срок действия сертификата.

# 19.08.2014

# Сведения о подписи

# Статус

| Общий статус подписи                              | Подпись верна           |
|---------------------------------------------------|-------------------------|
| Статус проверки<br>математической<br>корректности | Подпись верна           |
| Статус проверки<br>сертификата                    | Сертификат действителен |

# Параметры подписи

| Версия                  | 1                                                           |
|-------------------------|-------------------------------------------------------------|
| Алгоритм хэширования    | 1.2.643.2.2.9 (ГОСТ Р 34.11-94)                             |
| Алгоритм подписи        | 1.2.643.2.2.3 (ГОСТ Р 34.11/34.10-2001)                     |
| Значение зашифрованного | 04 20 8f 36 b7 42 93 22 42 e5 b0 e0 59 e4 74 a3 51 67 4c 3f |
| хэша                    | 1f 69 45 c3 6f ae 0f f0 e1 59 47 20 65 64                   |

# 6.3.3. Запрос «Досрочное прекращение права пользования недрами и снятие с государственного учета лицензии, а также приостановление или ограничение права пользования недрами»

Для просмотра созданных или отправки новых запросов на досрочное прекращение права пользования недрами и снятие с государственного учета лицензии, а также приостановление или ограничение права пользования недрами необходимо выбрать услугу «Досрочное прекращение права пользования недрами и снятие с государственного учета лицензии, а также приостановление или ограничение права пользования недрами в меню раздела «Государственные услуги».

| ФЕДЕРАЛЬНОЕ АГЕНТСТВО ПО НЕДРОПОЛЬЗОВАНИЮ<br>Портал государственных услуг и функций Роснедра<br>Услуги и операции                                                                 |                                                                  |                                                                                                    |                                                                        |                                                                       |
|----------------------------------------------------------------------------------------------------|------------------------------------------------------------------|----------------------------------------------------------------------------------------------------|------------------------------------------------------------------------|-----------------------------------------------------------------------|
| Разделы портала 👻 Государственные                                                                                                    | услуги Лицензирование                                            |                                                                                                    |                                                                        | Анопко 👻                                                              |
| Государственные услути<br>Переоформление лицензий на<br>пользование участками недр                                                                                                | Досрочное прекр<br>учета лицензии, а<br>недрами                  | ащение права польз<br>а также приостановле                                                                                       | ования недрами и снятие с го<br>ение или ограничение права             | сударственного<br>пользования                                         |
| 2<br>Досрочное прекращение права<br>пользования недрами и снятие с<br>государственного учета лицензии,<br>а также приостановление или<br>ограничение права пользования<br>недрами | Текущие запросы   Архивны                                        | е запросы   Все запросы                                                                                                    |                                                                        |                                                                       |
| Внесение изменений и<br>дополнений в лицензию на<br>пользование участками недр                                                                                                    | Поиск: Фильтр поиска<br>Показаны записи: с 1 по 2.               | Всего записей: 2                                                                                                    | Искать Показывать по: 10 Сортировать п                                 | по: Дате создания                                                     |
|                                                                                                    | Принат<br>24.07.2014 13:35:39<br>Черновик<br>24.07.2014 13:34:46 | <b>Дата создания:</b> 24.07.2014<br><b>Автор:</b> Анопко Т. М.<br><b>Дата создания:</b> 24.07.2014<br><b>Автор:</b> Анопко Т. М. | Получатель: Алтайнедра<br>Лицензия: БАРО1677ВЭ<br>Получатель: Башнедра | <ul> <li>Просмотр</li> <li>Просмотр</li> <li>Редактировать</li> </ul> |

Все запросы по услуге разделены на три группы:

• Текущие запросы – недавно созданные и отправленные запросы. А так же

выполненные запросы, которые не были отправлены в архив.

• Архивные запросы – выполненные запросы, которые были отправлены в

пользователем в архив.

• Все запросы – все запросы, созданные пользователем.

Для поиска ранее созданного запроса можно воспользоваться панелью поиска. Поиск можно осуществить по следующим атрибутам запроса:

- Лицензия.
- Получатель.
- Статус.
- Дата создания.

1

- Дата установки статуса.
- Код запроса

# <u>Примечание:</u> Поиск запроса осуществляется только по выбранной группе.

Так же при помощи выпадающих списков «Показывать no» и «Сортировать no» можно настроить количество записей, отображаемых на странице и порядок сортировки записей соответственно.

#### Создание и редактирование нового запроса

Для создания нового запроса на досрочное прекращение права пользования недрами и снятие с государственного учета лицензии, а также приостановление или ограничение права пользования недрами перейдите по ссылке *«Новый запрос»* из перечня запросов на досрочное прекращение права пользования недрами и снятие с государственного учета лицензии, а также приостановление или ограничение права пользования недрами. Для того что бы войти в режим редактирования уже существующего запроса, перейдите по ссылке *«Редактировать»*, расположенной напротив запроса в перечне запросов.

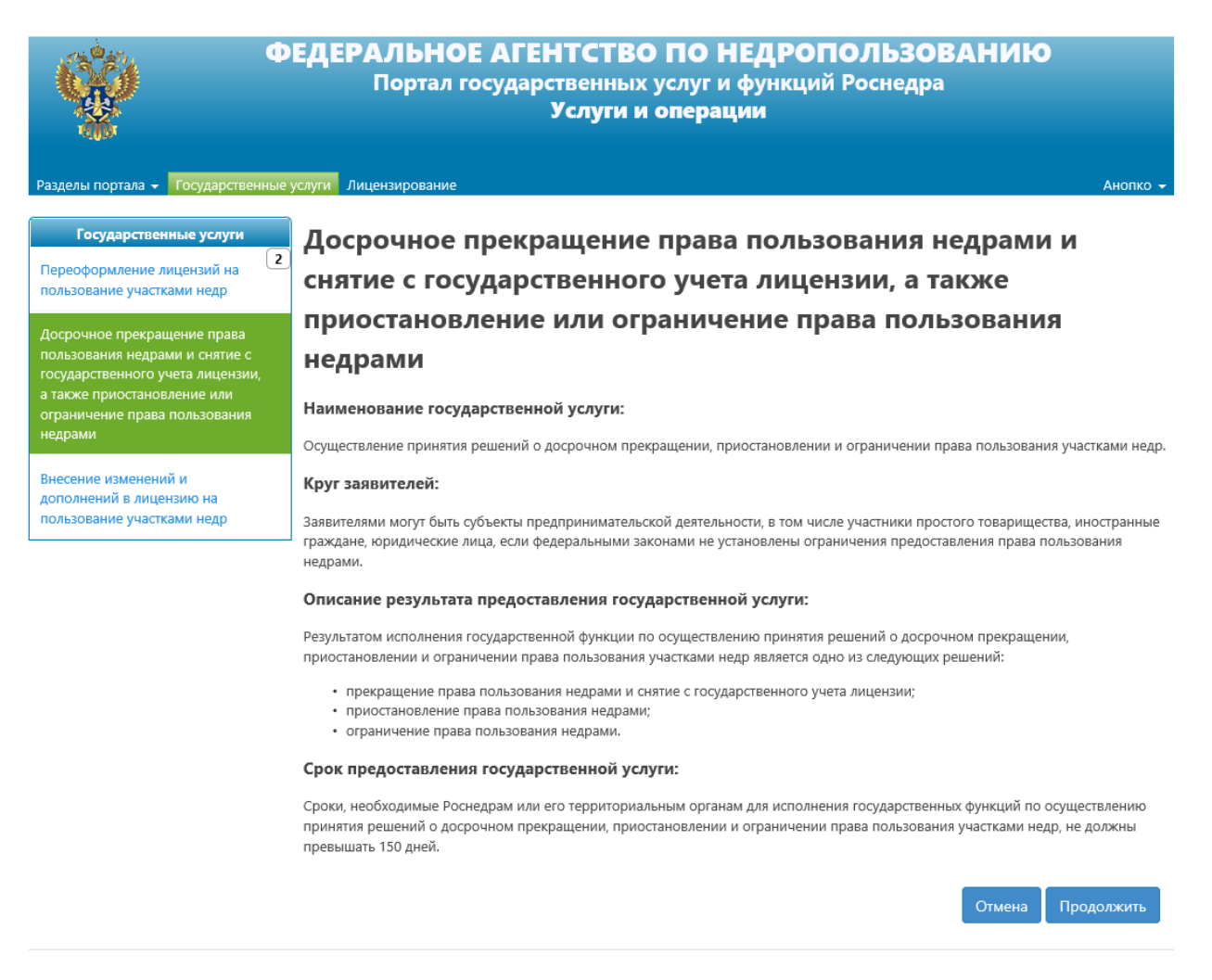

На открывшейся странице Вы увидите краткое описание услуги, для того чтобы создать запрос нажмите кнопку *«Продолжить»*, для того что бы вернуться назад без создания запроса нажмите кнопку *«Назад»*.

После создания запроса откроется страница редактирования запроса, а запросу будет присвоен статус *«Черновик»*.

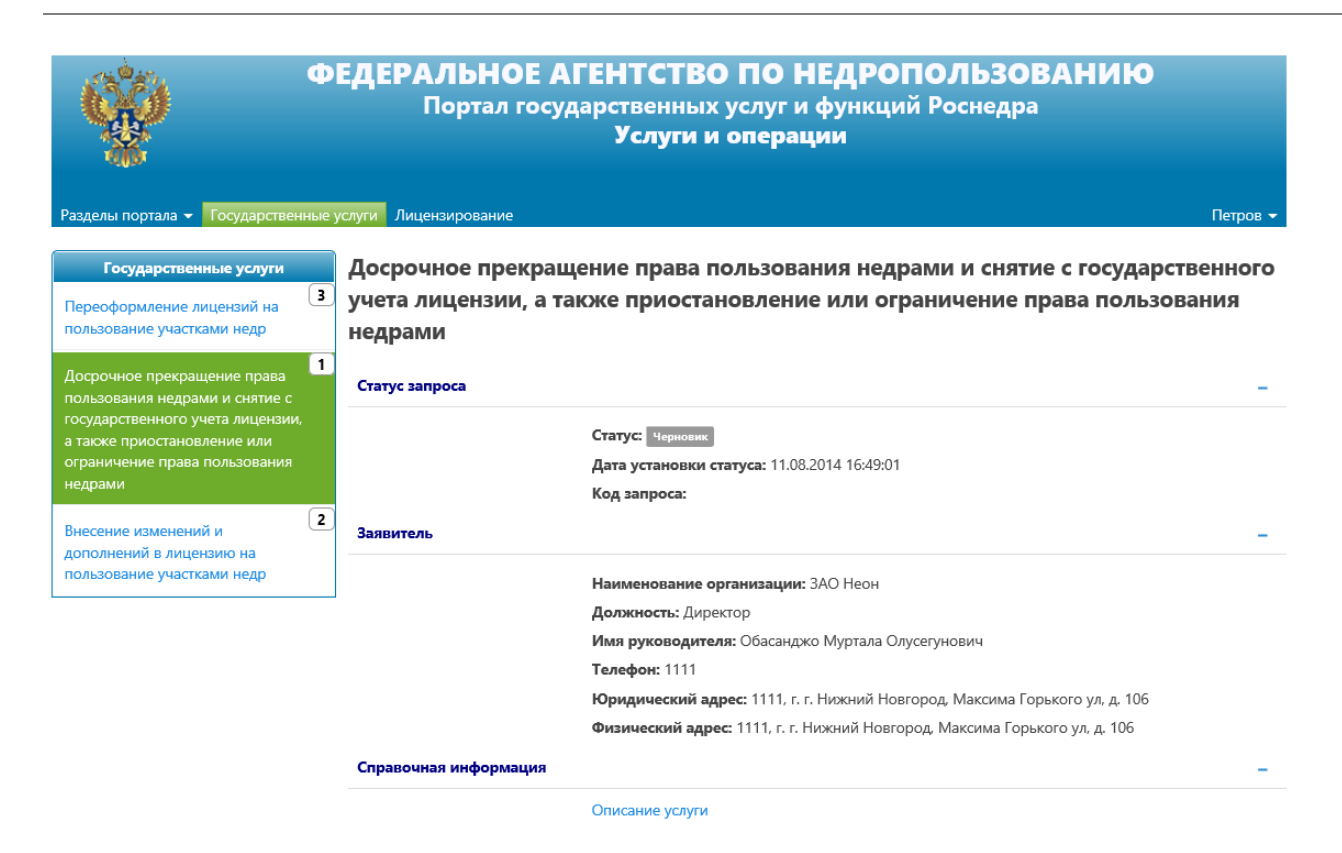

**<u>Примечание</u>**: Поля, обязательные для заполнения выделены красным цветом.

Для выполнения зап4роса необходимо заполнить обязательные поля, выделенные красным цветом, а также загрузить обязательные документы.

Обязательные документы

🙀 Заявление владельца лицензии о прекращении права пользования недрами

<u>Примечание:</u> Существует возможность загрузить дополнительные документы, которые являются не обязательными для выполнения запроса, но могут быть представлены по желанию пользователя.

Для того чтобы загрузить документ, кликните по его названию, после чего откроется окно для выбора файла. Выберите файл и нажмите в диалоговом окне кнопку *«Открыть»*. Система автоматически загрузит выбранный файл, после чего снизу документа будут доступны кнопки управления файлом и сообщение о том, что файл был успешно загружен.

Обязательные документы Заявление владельца лицензии о прекращении права пользования недрами Файл успешно загружен Скачать Удалить

<u>Примечание</u>: После загрузки документ подписывается ЭЦП текущего пользователя. В случае ошибки загрузки документа, система выведет соответствующее сообщение о возникшей ошибке.

Если документ был загружен, но по каким-то причинам не был подписан, возле документа появится кнопка *«Подписать»* для возможности подписать документ позднее.

<u>Примечание:</u> Для отправки запроса необходимо, чтобы все загруженные документы были подписаны.

|                  | 4     | Заявление владельц<br>Загружен Скачать Уб | а лицензии о прекращен<br>Ралить Подписать | ии права польз | ования недрам | и     |
|------------------|-------|-------------------------------------------|--------------------------------------------|----------------|---------------|-------|
| нижней части стр | аницы | расположен сле                            | едующий набор кн                           | юпок:          |               |       |
|                  |       |                                           | Удалить                                    | Сохранить      | Отправить     | Назад |
|                  |       |                                           |                                            |                |               |       |

**Кнопка** «*Haзad*» – отменяет все изменения результата запроса и возвращает пользователя к перечню запросов.

Кнопка «*Coxpaнumь*» – позволяет сохранить промежуточный результат выполнения запроса, без проверки корректности и полноты информации и возвращает пользователя к перечню запросов.

Кнопка «Отправить» – проверяет корректность и полноту результата запроса и, при успешной проверке, устанавливает статус запроса «Готов к отправке» и возвращает пользователя к перечню запросов. При неуспешной проверке поля, содержащие некорректную информацию, будут подсвечены красным, а под ними будет отображено описание ошибки. Данные

|                        | Лицензия:                                                                            |
|------------------------|--------------------------------------------------------------------------------------|
|                        | 1                                                                                    |
|                        | Укажите номер лицензии                                                               |
|                        | Пример заполнения номера лицензии: АБВ12345ГД                                        |
|                        | Причина отказа:                                                                      |
|                        |                                                                                      |
|                        | Укажите причина отказа                                                               |
|                        | Срок прекращения права пользования недрами:                                          |
|                        |                                                                                      |
|                        | Укажите срок прекращения права пользования недрами                                   |
|                        | Все поля, отмеченные темно-красным, обязательны для заполнения                       |
| Обязательные документы | -                                                                                    |
|                        | Заявление владельца лицензии о прекращении права пользования недрами<br>Укажите файл |

**Кнопка** *«Удалить»* – удаляет запрос и возвращает на пользователя страницу перечня запросов, при этом выводит сообщение об успешном удалении запроса.

|                                                                                                    | ФЕДЕРАЛЬНОЕ АГЕНТСТВО ПО<br>Портал государственных услу<br>Услуги и опер                   | • НЕДРОПОЛЬЗОВАНИЮ<br>г и функций Роснедра<br>рации                                 |
|----------------------------------------------------------------------------------------------------|--------------------------------------------------------------------------------------------|-------------------------------------------------------------------------------------|
| Разделы портала 👻 Государственн                                                                                                    | не услуги Лицензирование                                                                   | Анопко 🗸                                                                            |
| <b>Результат действия</b><br>Запрос успешно удален                                                                                                    |                                                                                            | ×                                                                                   |
| Государственные услути<br>Переоформление лицензий на<br>пользование участками недр                                                                                           | Досрочное прекращение права пользо<br>учета лицензии, а также приостановле<br>недрами      | ования недрами и снятие с государственного<br>ние или ограничение права пользования |
| Досрочное прекращение права<br>пользования недрами и снятие с<br>государственного учета лицензии,<br>а также приостановление или<br>ограничение права пользования<br>недрами | <ul> <li>Текущие запросы   Архивные запросы   Все запросы</li> <li>Новый запрос</li> </ul> |                                                                                     |
| Внесение изменений и<br>дополнений в лицензию на<br>пользование участками недр                                                                                               | Поиск: Фильтр поиска                                                                       | Искать<br>Показывать по: 10 Сортировать по: Дате создания С<br>1                    |
|                                                                                                    | <b>Дата создания:</b> 24.07.2014<br>24.07.2014 13:40:39 <b>Автоп</b> : Анолко Т. М.        | <b>Получатель:</b> Алтайнедра 📄 Просмотр<br>Лицензия: БАР016778Э                    |

# Просмотр запроса

Для просмотра запроса на досрочное прекращение права пользования недрами и снятие с государственного учета лицензии, а также приостановление или ограничение права пользования недрами перейдите по ссылке «Просмотр», расположенной напротив нужного запроса в перечне запросов на досрочное прекращение права пользования недрами и снятие с государственного учета лицензии, а также приостановление или ограничение права пользования недрами.

|                                                                                                    | РЕДЕРАЛЬНОІ<br>Портал го                                         | Е АГЕНТСТВО П<br>осударственных усл<br>Услуги и опе                                                                              | О НЕДРОПОЛЬЗОВАН<br>уг и функций Роснедра<br>грации                                                                            | ИЮ                                    |
|----------------------------------------------------------------------------------------------------|------------------------------------------------------------------|----------------------------------------------------------------------------------------------------|----------------------------------------------------------------------------------------------------|---------------------------------------|
| Разделы портала 👻 Государственные                                                                                                    | услуги Лицензирование                                            |                                                                                                    |                                                                                                    | Анопко 👻                              |
| Государственные услуги<br>Переоформление лицензий на<br>пользование участками недр                                                                                                | Досрочное прек<br>учета лицензии,<br>недрами                     | ращение права польз<br>а также приостановл                                                                                       | ования недрами и снятие с го<br>ение или ограничение права і                                                                   | осударственного<br>пользования        |
| 2<br>Досрочное прекращение права<br>пользования недрами и снятие с<br>государственного учета лицензии,<br>а также приостановление или<br>ограничение права пользования<br>недрами | Текущие запросы   Архивн                                         | ые запросы   Все запросы                                                                                                    |                                                                                                    |                                       |
| Внесение изменений и<br>дополнений в лицензию на<br>пользование участками недр                                                                                                    | Поиск: Фильтр поиска<br>Показаны записи: с 1 по                  | <ul> <li>2. Всего записей: 2</li> </ul>                                                                                          | Искать Показывать по: 10 Сортировать                                                                                           | по: Дате создания 🔽                   |
|                                                                                                    | Принят<br>24.07.2014 13:53:39<br>Черновик<br>24.07.2014 13:52:49 | <b>Дата создания:</b> 24.07.2014<br><b>Автор:</b> Анопко Т. М.<br><b>Дата создания:</b> 24.07.2014<br><b>Автор:</b> Анопко Т. М. | <b>Получатель:</b> Алтайнедра<br><b>Лицензия:</b> БАР01677ВЭ<br><b>Получатель:</b> Каббалкнедра<br><b>Лицензия:</b> АБВ12345ГД | Просмотр<br>Просмотр<br>Редактировать |

|                                                                                                    | ФЕДЕРАЛЬНОЕ А<br>Портал госу,                                               | ГЕНТСТВО ПО НЕДРОПОЛЬЗОВАНИЮ<br>дарственных услуг и функций Роснедра<br>Услуги и операции                                                                                                    |          |
|----------------------------------------------------------------------------------------------------|-----------------------------------------------------------------------------|----------------------------------------------------------------------------------------------------|----------|
| Разделы портала 👻 Государственны                                                                                                    | не услуги Лицензирование                                                    | Пет                                                                                                    | ров 🔻    |
| Государственные услуги<br>Переоформление лицензий на<br>пользование участками недр<br>Досрочное прекращение права<br>пользования недрами и снятие с | Досрочное прекраш<br>учета лицензии, а та<br>недрами<br>1<br>Статус запроса | цение права пользования недрами и снятие с государственн<br>акже приостановление или ограничение права пользования                                                                                                    | юго<br>I |
| государственного учета лицензии,<br>а также приостановление или<br>ограничение права пользования<br>недрами                                         |                                                                             | Статус: Черновик<br>Дата установки статуса: 11.08.2014 16:49:01<br>Код запроса:                                                                                                    |          |
| Внесение изменений и                                                                                                    | 2<br>Заявитель                                                              |                                                                                                    | -        |
| дополнений в лицензию на<br>пользование участками недр                                                                                              |                                                                             | <b>Наименование организации:</b> ЗАО Неон<br><b>Должность:</b> Директор<br><b>Имя руководителя:</b> Обасанджо Муртала Олусегунович<br><b>Телефон:</b> 1111<br><b>Юридический адрес:</b> 1111, г. г. Нижний Новгород, Максима Горького ул. д. 106 |          |
|                                                                                                    |                                                                             | Физический адрес: 1111, г. г. Нижний Новгород, Максима Горького ул, д. 106                                                                                                    |          |
|                                                                                                    | Справочная информация                                                       |                                                                                                    | -        |
|                                                                                                    |                                                                             | Описание услуги                                                                                                    |          |

На странице просмотра представлена информация о запросе, его статусе и получателе, перечень введенной информации, история обработки запроса, а также загруженные документы.

Для загруженных документов возможно проверить подпись документа, а также скачать файл подписи и документы, если подпись верна. Для этого необходимо нажать на ссылку *«Скачать»*, после чего откроется диалоговое окно.

|           | Загрузка документа 🗙                  |                               |
|-----------|---------------------------------------|-------------------------------|
| _         | Подпись: Подпись верна                |                               |
| Данные    | Автор: Обасанджо Муртала Олусегунович |                               |
|           | <u>а Скачать документ</u>             |                               |
|           | 凄 Сведения о подписи                  | цприятия                      |
|           | 🜗 Файл подписи                        | вания недрами: 22.08.2014     |
| Документы | 惧 Скачать в едином архиве             |                               |
|           | Закрыть                               |                               |
|           |                                       | прекращении права пользования |
|           | недрами                               |                               |

На открывшейся форме, представлены для загрузки следующие файлы:

- Ссылка «Скачать документ», по этой ссылке можно загрузить документ прикрепленный к запросу;
- Ссылка «Сведения о подписи», представляет собой PDF файл, в котором представлена информация о электронно-цифровой подписи подписавшего документ пользователя;
- Ссылка «Файл подписи», представляет собой файл документа с подписью пользователя;

• Ссылка «Скачать в едином архиве», по этой ссылке возможно загрузить zip-архив с

содержимом всех перечисленных файлов.

В файле «Сведения о подписи», возможно посмотреть информацию о электронно-цифровой подписи, такую как, алгоритмы шифрования, статус сертификата, издателя и срок действия сертификата.

19.08.2014

# Сведения о подписи

# Статус

| Общий статус подписи                              | Подпись верна           |
|---------------------------------------------------|-------------------------|
| Статус проверки<br>математической<br>корректности | Подпись верна           |
| Статус проверки<br>сертификата                    | Сертификат действителен |

# Параметры подписи

| Версия                  | 1                                                           |
|-------------------------|-------------------------------------------------------------|
| Алгоритм хэширования    | 1.2.643.2.2.9 (ГОСТ Р 34.11-94)                             |
| Алгоритм подписи        | 1.2.643.2.2.3 (ГОСТ Р 34.11/34.10-2001)                     |
| Значение зашифрованного | 04 20 8f 36 b7 42 93 22 42 e5 b0 e0 59 e4 74 a3 51 67 4c 3f |
| хэша                    | 1f 69 45 c3 6f ae 0f f0 e1 59 47 20 65 64                   |

# 6.3.4. Запрос «Внесение изменений и дополнений в лицензию на пользование

#### участками недр»

Для просмотра созданных или отправки новых запросов на внесение изменений и дополнений в лицензию на пользование участками недр необходимо выбрать услугу *«Внесение изменений и дополнений в лицензию на пользование участками недр»* в меню раздела *«Государственные услуги»*.

| Ŵ                                                                                                    | ФЕДЕРАЛЬНОЕ АГЕНТСТВО ПО НЕДРОПОЛЬЗОВАНИ<br>Портал государственных услуг и функций Роснедра<br>Услуги и операции                                                        | ю                             |
|----------------------------------------------------------------------------------------------------|----------------------------------------------------------------------------------------------------|-------------------------------|
| Разделы портала 👻 Государственн                                                                                                    | ные услуги Лицензирование                                                                                                    | Анопко 👻                      |
| Государственные услуги<br>Переоформление лицензий на<br>пользование участками недр                                                                                           | <ul> <li>Внесение изменений и дополнений в лицензию на пользование учас</li> <li>Текущие запросы   Архивные запросы   Все запросы</li> </ul>                            | тками недр                    |
| Досрочное прекращение права<br>пользования недрами и снятие с<br>государственного учета лицензии,<br>а также приостановление или<br>ограничение права пользования<br>недрами | <ul> <li>Новый запрос</li> <li>Поиск: Фильтр поиска</li> <li>Показаны записи: с 1 по 1. Всего записей: 1</li> <li>Показывать по: 10</li> <li>Сортировать по:</li> </ul> | Дате создания                 |
| Внесение изменений и<br>дополнений в лицензию на<br>пользование участками недр                                                                                               |                                                                                                    | 1                             |
|                                                                                                    | Черновик         Дата создания: 24.07.2014         Получатель:           24.07.2014 14:22:32         Автор: Анопко Т. М.         Получатель:                            | 📄 Просмотр<br>🏠 Редактировать |

Все запросы по услуге разделены на три группы:

• Текущие запросы – недавно созданные и отправленные запросы. А так же

выполненные запросы, которые не были отправлены в архив.

• Архивные запросы – выполненные запросы, которые были отправлены в

пользователем в архив.

• Все запросы – все запросы, созданные пользователем.

Для поиска ранее созданного запроса можно воспользоваться панелью поиска. Поиск можно осуществить по следующим атрибутам запроса:

- Лицензия.
- Получатель.
- Статус.
- Создано.
- Дата создания.
- Дата установки статуса.
- Код запроса

**<u>Примечание</u>**: Поиск запроса осуществляется только по выбранной группе.

1

Так же при помощи выпадающих списков «Показывать no» и «Сортировать no» можно настроить количество записей, отображаемых на странице и порядок сортировки записей соответственно.

# Создание и редактирование и нового запроса

Для создания нового запроса на внесение изменений и дополнений в лицензию на пользование участками недр перейдите по ссылке «*Новый запрос»* из перечня запросов на внесение изменений и дополнений в лицензию на пользование участками недр. Для того, чтобы войти в режим редактирования уже существующего запроса, перейдите по ссылке «*Редактировать»*, расположенной напротив запроса в перечне запросов.

| •<br>•                                                             | РЕДЕРАЛЬНОЕ АГЕНТСТВО ПО НЕДРОПОЛЬЗОВАНИЮ<br>Портал государственных услуг и функций Роснедра<br>Услуги и операции                                                                                                    |
|--------------------------------------------------------------------|----------------------------------------------------------------------------------------------------|
| Разделы портала 🗸 Государственные                                  | услуги Лицензирование Анопко -                                                                                                    |
| Государственные услуги                                             | Внесение изменений и дополнений в лицензию на                                                                                                    |
| Переоформление лицензий на<br>пользование участками недр           | пользование участками недр                                                                                                    |
| Досрочное прекращение права                                        | Наименование государственной услуги:                                                                                                    |
| пользования недрами и снятие с<br>государственного учета лицензии, | Внесение изменений и дополнений в лицензии на пользование участками недр.                                                                                                    |
| а также приостановление или<br>ограничение права пользования       | Круг заявителей:                                                                                                    |
| недрами<br>Внесение изменений и<br>дополнений в лицензию на        | Заявителями могут быть субъекты предпринимательской деятельности, в том числе участники простого товарищества, иностранные<br>граждане, юридические лица, если федеральными законами не установлены ограничения предоставления права пользования<br>недрами.                                                                                                    |
| пользование участками недр                                         | Описание результата предоставления государственной услуги:                                                                                                    |
|                                                                    | Результатом исполнения государственной функции по осуществлению внесения изменений и дополнений в лицензии на<br>пользование участками недр является выдача заявителю зарегистрированного дополнения к лицензии на право пользования<br>недрами или отказа во внесении изменений и дополнений в лицензию на право пользования недрами.                                                                                                    |
|                                                                    | Срок предоставления государственной услуги:                                                                                                    |
|                                                                    | Сроки, необходимые Роснедрам или его территориальным органам для исполнения государственных функций по внесению<br>изменений и дополнений в лицензию на пользование недрами, не должны превышать 140 дней без учета времени на согласование<br>внесенных изменений и дополнений (уполномоченное лицо заявителя в течение 30 дней с даты получения подписанных Роснедрами<br>или его территориальным органом изменений и дополнений в лицензию на пользование недрами обязано выразить согласовсе с<br>внесенными изменениями и дополнений пополнений в лицензию на пользование недрами обязано выразить согласие с<br>внесенными изменениями и дополнениями путем проставления ниже подписи уполномоченного лица Роснедр или<br>территориального органа Роснедр, подписавшего изменения и дополнения в лицензию, после слов "с изменениями и дополнениями<br>в лицензию согласен" своих подписи, фамилии и инициалов, даты, печати заявителя и представить непосредственно согласованые<br>изменения и дополнения в лицензию на пользование недрами или направить заказным письмом с уведомлением о вручении в<br>орган, из которого поступили изменения и дополнения в лицензию, ва |
|                                                                    | Отмена Продолжить                                                                                                    |

На открывшейся странице Вы увидите краткое описание услуги, для того чтобы создать запрос нажмите кнопку «Продолжить», для того что бы вернуться назад без создания запроса нажмите кнопку «Назад».

После создания запроса откроется страница редактирования запроса, а запросу будет присвоен статус *«Черновик»*.

| ФЕ                                                                                                    | <b>ДЕРАЛЬНОЕ АГ</b><br>Портал госуд | ЕНТСТВО ПО НЕДРОПОЛЬЗОВАНИЮ<br>арственных услуг и функций Роснедра<br>Услуги и операции                                                                                                    |          |
|----------------------------------------------------------------------------------------------------|-------------------------------------|----------------------------------------------------------------------------------------------------|----------|
| Разделы портала 👻 Государственные ус                                                                                                    | луги Лицензирование                 |                                                                                                    | Петров 👻 |
| Государственные услуги<br>Переоформление лицензий на 3                                                                                                    | Внесение изменений<br>Статус        | и дополнений в лицензию на пользование участками н                                                                                                    | едр      |
| пользование участками недр<br>Досрочное прекращение права<br>пользования недрами и снятие с<br>государственного учета лицензии,<br>а также приостановление или | Отправлен                           | Статус: Черновик<br>Дата установки статуса: 08.08.2014 16:25:50                                                                                                    | _        |
| ограничение права пользования<br>недрами<br>Внесение изменений и<br>дополнений в лицензию на                                                                   | Заявитель                           | <b>Дата создания:</b> 08.08.2014<br>Автор: Петров Алексей Геннадьевич<br>Код запроса:                                                                                                    | _        |
| пользование участками недр                                                                                                    |                                     | Наименование организации: ЗАО Неон<br>Должность: Директор<br>Имя руководителя: Обасанджо Муртала Олусегунович<br>Телефон: 1111<br>Юридический адрес: 1111, г. г. Нижний Новгород, Максима Горького ул. д. 106<br>Физический адрес: 1111, г. г. Нижний Новгород, Максима Горького ул. д. 106 |          |
|                                                                                                    | Справочная информация               |                                                                                                    | -        |
|                                                                                                    | Получатель                          | Описание услуги<br>Требования к представлению документов и материалов                                                                                                    | -        |
|                                                                                                    |                                     | Укажите получателя запроса<br>Поле обязательно для заполнения                                                                                                    | ~        |
|                                                                                                    | Данные                              |                                                                                                    | -        |
|                                                                                                    |                                     | Лицензия:                                                                                                    |          |

**Примечание:** Поля, обязательные для заполнения выделены красным цветом.

Для выполнения запроса необходимо заполнить обязательные поля, выделенные красным цветом, а также загрузить обязательные документы. Обязательные документы

| 👔 Предлагаемые изменения и (или) дополнения в лицензию                                                                                                    |
|----------------------------------------------------------------------------------------------------|
| ] Краткий отчет пользователя недр о выполнении условий пользования                                                                                                    |
| Копии актов проверок, проведенных Росприроднадзором (его территориальным<br>органом) или иными контрольными органами за последние три года, предшествующие<br>подаче заявки на внесение изменений и дополнений, а также выданные ими предписания<br>(уведомления) |
| 👔 Проект изменений и дополнений в лицензию на пользование недрами                                                                                                    |

<u>Примечание:</u> Существует возможность загрузить дополнительные документы, которые являются не обязательными для выполнения запроса, но могут быть представлены по желанию пользователя.

Для того, чтобы загрузить документ кликните на название документа, после чего откроется окно для выбора файла. Выберите файл и нажмите в диалоговом окне кнопку «Открыть». Система автоматически загрузит выбранный файл, после чего снизу документа будут доступны кнопки управления файлом и сообщение о том, что файл был успешно загружен.

| • | Обязательные документы |                               |            |                  |  |
|---|------------------------|-------------------------------|------------|------------------|--|
|   |                        | Предлагаемые изменения и (и   | іли) допол | нения в лицензию |  |
|   |                        | Файл успешно загружен Скачать | ь Удалить  |                  |  |

<u>Примечание</u>: После загрузки документ подписывается ЭЦП текущего пользователя. В случае ошибки загрузки документа, система выведет соответствующее сообщение о возникшей ошибке.

Если документ был загружен, но по каким-то причинам не был подписан, возле документа появится кнопка *«Подписать»* для возможности подписать документ позднее.

<u>Примечание:</u> Для отправки запроса необходимо, чтобы все загруженные документы были подписаны.

| Обязательные документы |                                                                                                    |             | -         |       |
|------------------------|----------------------------------------------------------------------------------------------------|-------------|-----------|-------|
|                        | Предлагаемые изменения и (или) дополнения в лицензи<br>Загружен Скачать Удалить                         | ю           |           |       |
|                        | Краткий отчет пользователя недр о выполнении условий<br>Файл успешно загружен Скачать Удалить Подписать | пользования |           |       |
| В нижней части ст      | раницы расположен следующий набор кн                                                                    | опок:       |           |       |
|                        | Удалить                                                                                                 | Сохранить   | Отправить | Назад |
|                        |                                                                                                    |             |           |       |

© 2013, ФГУП ГНЦ РФ ВНИИгеосистем

Кнопка «*Назад*» – отменяет все изменения результата запроса и возвращает пользователя к перечню запросов.

**Кнопка** «*Сохранить*» – позволяет сохранить промежуточный результат выполнения запроса, без проверки корректности и полноты информации и возвращает пользователя к перечню запросов.

Кнопка «Отправить» – проверяет корректность и полноту результата запроса и, при успешной проверке, устанавливает статус запроса «Готов к отправке» и возвращает пользователя к перечню запросов. При неуспешной проверке около поля, содержащие некорректную информацию, будут подсвечены красным, а под ними будет отображено описание ошибки. При отправке запроса создается файл заявки и подписывается электронноцифровой подписью текущего пользователя, при этом Вас могут попросить ввести пароль вашей ЭЦП.

| Получатель |                                                                                                    | -        |
|------------|----------------------------------------------------------------------------------------------------|----------|
|            | Укажите получателя запроса                                                                                            | <b>~</b> |
|            | Поле обязательно для заполнения                                                                                       |          |
| Данные     |                                                                                                    | -        |
|            | Лицензия:                                                                                                    |          |
|            | Укажите номер лицензии<br>Пример заполнения номера лицензии: АБВ12345ГД                                               |          |
|            | Краткая суть предложений по изменениям и дополнениям с указанием причин<br>необходимости этих изменений и дополнений: |          |
|            |                                                                                                    |          |
|            |                                                                                                    |          |

Укажите краткую суть предложений по изменениям и дополнениям

**Кнопка** *«Удалить»* – удаляет запрос и возвращает на пользователя страницу перечня запросов, при этом выводит сообщение об успешном удалении запроса.

| <b>(</b>                                                                                                    | ФЕДЕРАЛЬНОЕ АГЕНТСТВО ПО НЕДРОПОЛЬЗОВАНИЮ<br>Портал государственных услуг и функций Роснедра<br>Услуги и операции                |                                                     |  |  |
|----------------------------------------------------------------------------------------------------|----------------------------------------------------------------------------------------------------|-----------------------------------------------------|--|--|
| Разделы портала 👻 Государственные                                                                                                    | услуги Лицензирование                                                                                                    | Анопко                                              |  |  |
| Результат действия<br>Запрос успешно удален                                                                                                    |                                                                                                    | ×                                                   |  |  |
| Государственные услути<br>Переоформление лицензий на<br>пользование участками недр                                                                                           | Внесение изменений и дополнений в лицензию на пользование учас<br>Текущие запросы   Архивные запросы   Все запросы               | тками недр                                          |  |  |
| Досрочное прекращение права<br>пользования недрами и снятие с<br>государственного учета лицензии,<br>а также приостановление или<br>ограничение права пользования<br>недрами | Новый запрос<br>Поиск: Фильтр поиска У Искать<br>Показаны записи: с 1 по 1. Всего записей: 1 Показывать по: 10 У Сортировать по: | Лате созлания                                       |  |  |
| Внесение изменений и 1<br>дополнений в лицензию на<br>пользование участками недр                                                                                             |                                                                                                    |                                                     |  |  |
|                                                                                                    | ерисовик дата создания: 24.07.2014 Получатель:<br>24.07.2014 14:22:32 Автор: Анопко Т. М.                                        | <ul> <li>Просмотр</li> <li>Редактировать</li> </ul> |  |  |

# Просмотр запроса

Для просмотра запроса на внесение изменений и дополнений в лицензию на пользование участками недр перейдите по ссылке «*Просмотр*», расположенной напротив нужного запроса в перечне запросов на внесение изменений и дополнений в лицензию на пользование участками недр.

| Ŵ                                                                                                 | ФЕДЕРАЛЬНОЕ АГЕНТСТЕ<br>Портал государственнь<br>Услуги                                  | О ПО НЕДРОПОЛЬ<br>іх услуг и функций Росн<br>и операции | <b>ЗОВАНИЮ</b><br>едра                |
|---------------------------------------------------------------------------------------------------|------------------------------------------------------------------------------------------|---------------------------------------------------------|---------------------------------------|
| Разделы портала 👻 Государственн                                                                   | ые услуги Лицензирование                                                                 |                                                         | Анопко 🗸                              |
| Государственные услуги<br>Переоформление лицензий на                                              | Внесение изменений и дополне                                                             | ний в лицензию на польз                                 | ование участками недр                 |
| пользование участками недр                                                                        | текущие запросы   Архивные запросы   все запрос                                          | ы                                                       |                                       |
| Досрочное прекращение права<br>пользования недрами и снятие с<br>государственного учета лицензии, | 2 Новый запрос                                                                           |                                                         |                                       |
| а также приостановление или<br>ограничение права пользования<br>неплами                           | Поиск: Фильтр поиска                                                                     | Искат                                                   |                                       |
| педрами                                                                                           | Показаны записи: с 1 по 1. Всего записей: 1                                              | Показывать по: 10 🗸                                     | Сортировать по: Дате создания 🗸       |
| Внесение изменений и<br>дополнений в лицензию на<br>пользование участками недр                    | •                                                                                        |                                                         | 1                                     |
|                                                                                                   | Черновик         Дата создани           24.07.2014         14:22:32         Автор: Анопи | <b>вя:</b> 24.07.2014 Получ<br>со Т. М.                 | чатель: 📄 Просмотр<br>🍃 Редактировать |

1

|                                                                                                    | Е <b>ДЕРАЛЬНОЕ АГЕНТ</b><br>Портал государств<br>Ус.   | СТВО ПО НЕДРОПОЛЬЗОВАНИЮ<br>енных услуг и функций Роснедра<br>туги и операции                                                                                                    |
|----------------------------------------------------------------------------------------------------|--------------------------------------------------------|----------------------------------------------------------------------------------------------------|
| Разделы портала 👻 Государственные у                                                                                                    | слуги Лицензирование                                   | Петров 🗸                                                                                                    |
| Государственные услуги<br>Переоформление лицензий на<br>пользование участками недр                                                                                                | Внесение изменений и доп<br>Статус запроса             | олнений в лицензию на пользование участками недр<br>-                                                                                                    |
| 1<br>Досрочное прекращение права<br>пользования недрами и снятие с<br>государственного учета лицензии,<br>а также приостановление или<br>ограничение права пользования<br>недрами | Статус:<br>Дата ус<br>Код заг<br>Заявитель             | Приния<br>гановки статуса: 15.08.2014 13:29:38<br>роса: 343ac38e-77d3-41c0-ad2f-8ea5b1ba0d80<br>—                                                                                                    |
| 2<br>Внесение изменений и<br>дополнений в лицензию на<br>пользование участками недр                                                                                               | Наимен<br>Должн<br>Имя ру<br>Телефо<br>Юриди<br>Физиче | ование организации: ЗАО Неон<br>ость: Директор<br>ководителя: Обасанджо Муртала Олусегунович<br>н: 1111<br>неский адрес: 1111, г. г. Нижний Новгород, Максима Горького ул, д. 106<br>ский адрес: 1111, г. г. Нижний Новгород, Максима Горького ул, д. 106 |
|                                                                                                    | Справочная информация                                  | -                                                                                                    |
|                                                                                                    | Описан<br>Требова<br>Получатель                        | не услути<br>ния к представлению документов и материалов                                                                                                    |
|                                                                                                    | Получа                                                 | гель: Роснедра                                                                                                    |

На странице просмотра представлена информация о запросе, его статусе и получателе, перечень введенной информации, история обработки запроса, а также загруженные документы.

Для загруженных документов возможно проверить подпись документа, а также скачать файл подписи и документы, если подпись верна. Для этого необходимо нажать на ссылку *«Скачать»*, после чего откроется диалоговое окно.

| Предлагаемые изменения и (или)                                  | дополнения в лицензию                                       |
|-----------------------------------------------------------------|-------------------------------------------------------------|
| Загрузка документа 🗙                                            | о выполнении условий пользования                            |
| Подпись: Подпись верна<br>Автор: Обасанджо Муртала Олусегунович | чых Росприроднадзором (его<br>ными контрольными органами за |
| Скачать документ Сведения о подписи                             | ищие подаче заявки на внесение<br>выданные ими предписания  |
| 📑 Файл подписи                                                  | в лицензию на пользование недрами                           |
| 📑 Скачать в едином архиве                                       | дополнений в лицензию на пользование                        |
| Закрыть                                                         |                                                             |

На открывшейся форме, представлены для загрузки следующие файлы:

- Ссылка «Скачать документ», по этой ссылке можно загрузить документ прикрепленный к запросу;
- Ссылка «Сведения о подписи», представляет собой PDF файл, в котором представлена информация о электронно-цифровой подписи подписавшего документ пользователя;

- Ссылка «Файл подписи», представляет собой файл документа с подписью пользователя;
- Ссылка «Скачать в едином архиве», по этой ссылке возможно загрузить zip-архив с содержимом всех перечисленных файлов.

В файле «Сведения о подписи», возможно посмотреть информацию о электронно-цифровой подписи, такую как, алгоритмы шифрования, статус сертификата, издателя и срок действия сертификата.

19.08.2014

# Сведения о подписи

# Статус

| Общий статус подписи                              | Подпись верна           |
|---------------------------------------------------|-------------------------|
| Статус проверки<br>математической<br>корректности | Подпись верна           |
| Статус проверки<br>сертификата                    | Сертификат действителен |

# Параметры подписи

| Версия                  | 1                                                           |
|-------------------------|-------------------------------------------------------------|
| Алгоритм хэширования    | 1.2.643.2.2.9 (ГОСТ Р 34.11-94)                             |
| Алгоритм подписи        | 1.2.643.2.2.3 (FOCT P 34.11/34.10-2001)                     |
| Значение зашифрованного | 04 20 8f 36 b7 42 93 22 42 e5 b0 e0 59 e4 74 a3 51 67 4c 3f |
| хэша                    | 1f 69 45 c3 6f ae 0f f0 e1 59 47 20 65 64                   |

### 6.3.5. Операции с лицензиями

Для просмотра информации по лицензии, а также операций над лицензией, перейдите по ссылке «Подробнее», расположенной напротив нужной лицензии в перечне лицензий на пользование недрами.

| Ŵ                                                    | ФЕДЕРАЛЬН<br>Порта      | РЕДЕРАЛЬНОЕ АГЕНТСТВО ПО НЕДРОПОЛЬЗОВАНИЮ<br>Портал государственных услуг и функций Роснедра<br>Услуги и операции |                |        |                 |                   |
|------------------------------------------------------|-------------------------|----------------------------------------------------------------------------------------------------|----------------|--------|-----------------|-------------------|
| Разделы портала 👻 Государственн                      | ные услуги Лицензирован | ие                                                                                                    |                |        |                 | Циношкин 🗸        |
| Лицензирование                                       | Лицензии на             | пользование недрами                                                                                               |                |        |                 |                   |
| Операции с лицензиями                                | Действующие   Аннул     | ированные   Все                                                                                                   |                |        |                 |                   |
| Предложения на внесение в перечень на лицензирование | 14                      |                                                                                                    |                |        |                 |                   |
|                                                      | Поиск: Фильтр пои       | ска                                                                                                    |                | Искать |                 |                   |
|                                                      | Показаны записи: с      | 1 по 6. Всего записей: 6                                                                                          | Показывать по: | 10 🗸   | Сортировать по: | Дате регистраци 🗸 |
|                                                      | n ¥                     | Val queencrea obacita                                                                                             |                |        |                 |                   |
|                                                      | УЛН02310ВЭ              | Черлаклинский р-н. С-В с.Арх                                                                                      | ангельское     |        |                 | Подроонее         |
|                                                      | 23.12.2004              | вод-р из 28-ми скважин                                                                                            | amendatoe      |        |                 |                   |
|                                                      | 11.11.2014              | Пресные воды , Питьевые под                                                                                       | дземные воды   |        |                 |                   |
|                                                      | Действующая             | Ульяновская область                                                                                               |                |        |                 | Подробнее         |
|                                                      | УЛН02335ВЭ              | Пресные воды , Технические г                                                                                      | подземные воды |        |                 |                   |
|                                                      | 11.03.2005              |                                                                                                    |                |        |                 |                   |
|                                                      | 27 11 2016              |                                                                                                    |                |        |                 |                   |

На странице лицензии, можно просмотреть общие сведения о лицензии, документы, расположение участка, органы, выдавшие лицензию, а также информацию о переоформлении лицензии. На этой же странице представлены запросы услуг, которые возможно выполнить над данной лицензией.

Операции
 Переоформление лицензий на пользование участками недр
 Досрочное прекращение права пользования недрами и снятие с государственного учета лицензии, а также приостановление или ограничение права пользования недрами
 Внесение изменений и дополнений в лицензию на пользование участками недр

Для выполнения запроса над лицензией, нажмите на его название. Также можно просмотреть или отредактировать запросы, которые выполнялись над лицензией. Запросы, которые выполнялись над лицензией представлены в «Истории запросов».

| История запросов           |                               |                                                                                                    | -                             |
|----------------------------|-------------------------------|----------------------------------------------------------------------------------------------------|-------------------------------|
| Состояние<br>Дата создания | Автор<br>Получатель           | Услуга                                                                                                    | Действие                      |
| Черновик<br>25.06.2014     | Циношкин Г. М.<br>Адыгеянедра | Проведение государственной экспертизы запасов полезных<br>ископаемых, геологической, экономической и экологической<br>информации о предоставляемых в пользование участках недр | 📄 Просмотр<br>🍃 Редактировать |

Для того что бы просмотреть или отредактировать запрос, необходимо перейти по ссылке «Просмотр» или «Редактировать» расположенной напротив соответствующей строки в «Истории запросов».

Если лицензия была переоформлена с другой лицензии или переоформлена на другую лицензию, в просмотре лицензии будет выведен соответствующий раздел *«Переоформление»*.

Для того что просмотреть лицензию с которой была переоформлена или на которую была переоформлена текущая лицензия, пройдите по ссылке с номером лицензии.

| Ŷ                                                          | ЕДЕРАЛЬНОЕ АГЕНТСТВО ПО НЕДРОПОЛЬЗОВАНИЮ<br>Портал государственных услуг и функций Роснедра<br>Услуги и операции     |
|------------------------------------------------------------|----------------------------------------------------------------------------------------------------|
| Разделы портала 👻 Государственны                           | е услуги Лицензирование Циношкин -                                                                                   |
| Лицензирование                                             | Лицензия [Операции  История запросов]                                                                                |
| Операции с лицензиями                                      | Общие сведения –                                                                                                    |
| Предложения на внесение в 14<br>перечень на лицензирование |                                                                                                    |
|                                                            | Состояние: действующая                                                                                               |
|                                                            | <b>Номер:</b> УЛН02310ВЭ                                                                                             |
|                                                            | <b>Дата регистрации:</b> 23.12.2004                                                                                  |
|                                                            | <b>Дата окончания:</b> 11.11.2014                                                                                    |
|                                                            | Недропользователь: «МУП ВКХ "Ульяновскводоканал"»                                                                    |
|                                                            | Объект лицензирования: вод-р из 28-ми скважин                                                                        |
|                                                            | Целевое назначение: добыча питьевых подземных вод для хоз-питьевого водоснабжения<br>левобержной части г. Ульяновска |
|                                                            | Полезные ископаемые: Питьевые подземные воды                                                                         |
|                                                            | Основание выдачи: по заявке                                                                                          |
|                                                            | Статус отвода: Горный отвод                                                                                          |
|                                                            | Площадь участка:                                                                                                    |
|                                                            | Переоформление –                                                                                                    |
|                                                            | Переоформлена с: УЛН01344ВЭ                                                                                          |

Для быстрого перехода к операциям и истории запросов, в заголовке просмотра лицензий имеются соответствующие ссылки быстрого перехода *«Операции»* и *«История запросов»*.

|                                                      | ФЕДЕРАЛЬНОЕ АГЕНТСТВО ПО НЕДРОПОЛЬЗОВАНИЮ<br>Портал государственных услуг и функций Роснедра<br>Услуги и операции |            |
|------------------------------------------------------|----------------------------------------------------------------------------------------------------|------------|
| Разделы портала 👻 Государственн                      | ые услуги Лицензирование                                                                                          | Циношкин 👻 |
| Лицензирование                                       | Лицензия [ Операции] История запросов]                                                                            |            |
| Операции с лицензиями                                | Общие сведения                                                                                                    | _          |
| Предложения на внесение в перечень на лицензирование | 4<br>Массив: Пресные воды<br>Состояние: Действующая                                                               |            |

#### 6.3.6. Предложения на внесение в перечень на лицензирование

Для просмотра созданных или отправки новых запросов на включение в перечень на лицензирование необходимо выбрать услугу *«Предложения на внесение в перечень на лицензирование»* в меню раздела *«Лицензирование»*.

| <b>@</b>                                                | РЕДЕРАЛЬНОЕ<br>Портал гос                                          | АГЕНТСТВО ПО<br>сударственных услу<br>Услуги и опе                                                                                   | <b>D НЕДРОПОЛЬЗОВАІ</b><br>гг и функций Роснедра<br>рации   | нию                           |
|---------------------------------------------------------|--------------------------------------------------------------------|----------------------------------------------------------------------------------------------------|-------------------------------------------------------------|-------------------------------|
| Разделы портала 👻 Государственные                       | услуги Лицензирование                                              |                                                                                                    |                                                             | Циношкин 🗸                    |
| Лицензирование                                          | Предложения на                                                     | внесение в перечень                                                                                                    | на лицензирование                                           |                               |
| Операции с лицензиями                                   | Текущие запросы   Архивные                                         | е запросы   Все запросы                                                                                                    |                                                             |                               |
| Предложения на внесение в<br>перечень на лицензирование | Новый запрос<br>Поиси: Фильтр поиска<br>Показаны записи: с 1 по 10 | У).<br>Всего записей: 14                                                                                                    | Искать<br>Показывать по: 10 🔽 Сортироват                    | ть по: Дате создания          |
|                                                         | Примах<br>24.07.2014 16:22:39<br>Примат<br>24.07.2014 16:22:39     | <b>Дата создания:</b> 04.06.2014<br><b>Автор:</b> Циношкин Г. М.<br><b>Дата создания:</b> 04.06.2014<br><b>Автор:</b> Циношкин Г. М. | <b>Получатель:</b> Бирнедра<br><b>Получатель:</b> Амурнедра | Просмотр                      |
|                                                         | Черновик<br>23.06.2014 14:45:08                                    | <b>Дата создания:</b> 23.06.2014<br><b>Автор:</b> Циношкин Г. М.                                                                     | Получатель: Алтайнедра                                      | 📄 Просмотр<br>🍺 Редактировать |

Все запросы по услуге разделены на три группы:

• Текущие запросы – недавно созданные и отправленные запросы. А так же

выполненные запросы, которые не были отправлены в архив.

• Архивные запросы – выполненные запросы, которые были отправлены в

пользователем в архив.

• Все запросы – все запросы, созданные пользователем.

Для поиска ранее созданного запроса можно воспользоваться панелью поиска. Поиск можно осуществить по следующим атрибутам запроса:

- Получатель.
- Статус.
- Дата создания.
- Дата установки статуса.
- Код запроса

**<u>Примечание</u>**: Поиск запроса осуществляется только по выбранной группе.

Так же при помощи выпадающих списков «Показывать no» и «Сортировать no» можно настроить количество записей, отображаемых на странице и порядок сортировки записей соответственно.

#### Создание и редактирование нового запроса

Для создания нового запроса на внесение в перечень на лицензирование перейдите по ссылке *«Новый запрос»* из перечня запросов. Для того что бы войти в режим редактирования уже существующего запроса, перейдите по ссылке *«Редактировать»*, расположенной напротив запроса в перечне запросов.

| ФЕДЕРАЛЬНОЕ АГЕНТСТВО ПО НЕДРОПОЛЬЗОВАНИЮ<br>Портал государственных услуг и функций Роснедра<br>Услуги и операции |                                                                                                    |  |  |  |
|----------------------------------------------------------------------------------------------------|----------------------------------------------------------------------------------------------------|--|--|--|
| Разделы портала 👻 Государстве                                                                                     | нные услуги Лицензирование Циношкин -                                                                                                    |  |  |  |
| Лицензирование                                                                                                    | Предложения на внесение в перечень на лицензирование                                                                                                    |  |  |  |
| Операции с лицензиями<br>Предложения на внесение в<br>перечень на лицензирование                                  | Заявка на получение права пользования недрами для целей геологического изучения участков недр за счет<br>государственных средств подается не позднее 30 рабочих дней с даты заключения государственного контракта на выполнение<br>работ по геологическому изучению для государственных нужд.                                                                                                    |  |  |  |
|                                                                                                    | Заявки, поданные с нарушением сроков, указанных в настоящем пункте, к рассмотрению не принимаются.                                                                                                    |  |  |  |
|                                                                                                    | Документы и сведения на получение права пользования участками недр для геологического изучения за счет государственных<br>средств рассматриваются на заседании Комиссии в срок, не превышающий 15 рабочих дней. По итогам рассмотрения<br>представленных документов и сведений Комиссия принимает решение об удовлетворении заявки и предоставлении заявителю права<br>пользования участком недр                                                                                                    |  |  |  |
|                                                                                                    | Заявка на получение права пользования участком недр, включенным в программы или перечни объектов, предлагаемых<br>для предоставления в пользование в целях геологического изучения за счет собственных (в том числе привлеченных)<br>средств заявителя подается не позднее 30 рабочих дней с момента официального опубликования программ или перечня объектов,<br>предлагаемых для предоставления в пользование, считая с даты первой публикации.                                                                                                    |  |  |  |
|                                                                                                    | Заявки, поданные с нарушением сроков, указанных в настоящем пункте, к рассмотрению не принимаются.                                                                                                    |  |  |  |
|                                                                                                    | Территориальный орган Федерального агентства по недропользованию, в который в соответствии с пунктом 3.3 настоящего Порядка<br>была направлена заявка, в срок, не превышающий 5 рабочих дней с даты регистрации заявки, проверяет содержание<br>представленной заявки на предмет соответствия описи входящих в ее состав документов и сведений.                                                                                                    |  |  |  |
|                                                                                                    | Территориальный орган Федерального агентства по недропользованию в срок, не превышающий 3 рабочих дней с даты завершения<br>приема заявок, направляет указанные материалы в Федеральное агентство по недропользованию.                                                                                                    |  |  |  |
|                                                                                                    | Уполномоченное должностное лицо Федерального агентства по недропользованию в срок, не превышающий 3 рабочих дней с даты<br>поступления в Федеральное агентство по недропользованию материалов, направленных территориальным органом Федерального<br>агентства по недропользованию, рассматривает поступившие материалы и направляет их для принятия решения в Комиссию при<br>условии, что на получение права пользования участком недр для геологического изучения за счет собственных (в том числе<br>привлеченных) средств заявителя зарегистрирована одна поступившая заявка. |  |  |  |

На открывшейся странице Вы увидите описание услуги, для того чтобы создать запрос, нажмите кнопку «Продолжить», для того что бы вернуться назад без создания запроса нажмите кнопку «Назад».

После создания запроса откроется страница редактирования запроса, а запросу будет присвоен статус *«Черновик»*.

| •                                                       | ЕДЕРАЛЬНОЕ АГ<br>Портал госуда | ЕНТСТВО ПО НЕДРОПОЛЬЗОВАНИЮ<br>арственных услуг и функций Роснедра<br>Услуги и операции |          |
|---------------------------------------------------------|--------------------------------|-----------------------------------------------------------------------------------------|----------|
| Разделы портала 👻 Государственные                       | услуги Лицензирование          |                                                                                         | Петров 👻 |
| Лицензирование                                          | Предложения на вне             | сение в перечень на лицензирование                                                      |          |
| Операции с лицензиями                                   | Статус                         |                                                                                         | _        |
| Предложения на внесение в<br>перечень на лицензирование |                                | Статус: Черновик<br>Дата установки статуса: 11.08.2014 13:21:15                         |          |
|                                                         | Отправлен                      |                                                                                         | -        |
|                                                         |                                | Дата создания: 11.08.2014<br>Автор: Петров Алексей Геннадьевич<br>Код запроса:          |          |
|                                                         | Заявитель                      |                                                                                         | -        |
|                                                         |                                | Наименование организации: ЗАО Неон                                                      |          |
|                                                         |                                | <b>Должность:</b> Директор                                                              |          |
|                                                         |                                | Телефон: 1111                                                                           |          |
|                                                         |                                | Юридический адрес: 1111, г. г. Нижний Новгород, Максима Горького ул, д. 106             |          |
|                                                         |                                | Физический адрес: 1111, г. г. Нижний Новгород, Максима Горького ул, д. 106              |          |
|                                                         | Справочная информация          |                                                                                         | -        |
|                                                         |                                | Описание услуги                                                                         |          |
|                                                         | Получатель                     |                                                                                         | -        |
|                                                         |                                | Укажите получателя запроса                                                              | V        |

#### **Примечание:** Поля обязательные для заполнения выделены красным цветом.

Для выполнения запроса необходимо заполнить обязательные поля, выделенные красным цветом.

На странице редактирования Вы можете указать координаты конктра участка недр, кликнув по ссылке «Добавить», в разделе «Координаты участка недр».

Для того, чтобы добавить несколько контуров или точек, нажмите ссылку «Добавить».

| вание конту       | pa     |         |                    |        |         |   |
|-------------------|--------|---------|--------------------|--------|---------|---|
| Широта<br>Градусы | Минуты | Секунды | Долгота<br>Градусы | Минуты | Секунды | × |
|                   |        |         |                    |        |         |   |

Если имеются сведения о запасах или ресурсах, то для того что бы добавить эту информацию, необходимо отметить соответствующий флажок «Есть сведения о запасах/ресурсах» в конце раздела «Сведения об участке недр».

Есть сведения о запасах/ресурсах

После отметки поля «Есть сведения о запасах/ресурсах», появится раздел «Полезные ископаемые, прогнозные ресурсы/запасы».

В поле «Полезное ископаемое» вносится название полезного ископаемого, далее заполняются сведения по единицам измерения и собственно ресурсах или запасах по категориям.

Есть сведения о запасах/ресурсах

#### Полезные ископаемые, прогнозные ресурсы / запасы

| урсы        |             | 20000            |                  |                       |                                 |                                  |
|-------------|-------------|------------------|------------------|-----------------------|---------------------------------|----------------------------------|
|             |             | Jallach          | I                |                       |                                 |                                  |
| P2          | P3          | А                | в                | C1                    | C2                              | C3                               |
|             |             |                  |                  |                       |                                 |                                  |
| зы / запасы | Дата        |                  | Номе             | р протоко.            | ла                              |                                  |
|             | сы / запасы | сы / запасы Дата | сы / запасы Дата | сы / запасы Дата Номе | сы / запасы Дата Номер протоко. | сы / запасы Дата Номер протокола |

#### 🔕 Добавить

Для добавления сведений по нескольким полезным ископаемым, нажмите ссылку «Добавить».

В нижней части страницы расположен следующий набор кнопок:

| Удалить | Сохранить | Отправить | Назад |  |
|---------|-----------|-----------|-------|--|
|         |           |           |       |  |
|         |           |           |       |  |

© 2013, ФГУП ГНЦ РФ ВНИИгеосистем

**Кнопка** *«Назад»* – отменяет все изменения результата запроса и возвращает пользователя к перечню запросов.

**Кнопка** «*Сохранить*» – позволяет сохранить промежуточный результат выполнения запроса, без проверки корректности и полноты информации и возвращает пользователя к перечню запросов.

**Кнопка** «*Отправить*» – проверяет корректность и полноту результата запроса и, при успешной проверке, устанавливает статус запроса «*Готов к отправке»* и возвращает пользователя к перечню запросов. При неуспешной проверке поля, содержащие некорректную информацию, будут подсвечены красным, а под ними будет отображено описание ошибки.

| Получатель |                                                           | - |
|------------|-----------------------------------------------------------|---|
|            | Укажите получателя запроса<br>Укажите получателя          |   |
|            | Поле обязательно для заполнения                           |   |
| Данные     |                                                           | - |
|            | <b>Цель подачи заявки:</b><br>Выберите целевое назначение |   |
|            | Укажите цель подачи заявки                                |   |

Все поля, отмеченные темно-красным, обязательны для заполнения

**Кнопка** «*Удалить*» – удаляет запрос и возвращает на пользователя страницу перечня запросов, при этом выводит сообщение об успешном удалении запроса.

| ФЕДЕРАЛЬНОЕ АГЕНТСТВО ПО НЕДРОПОЛЬЗОВАНИЮ<br>Портал государственных услуг и функций Роснедра<br>Услуги и операции |                                                                                                    |            |  |  |  |  |
|----------------------------------------------------------------------------------------------------|----------------------------------------------------------------------------------------------------|------------|--|--|--|--|
| Разделы портала 👻 Государственных                                                                                 | е услуги Лицензирование                                                                                                    | Циношкин 🔫 |  |  |  |  |
| Результат действия<br>Запрос успешно удален                                                                       |                                                                                                    | ×          |  |  |  |  |
| Лицензирование<br>Операции с лицензиями<br>Предложения на внесение в<br>перечень на лицензирование                | Предложения на внесение в перечень на лицензирование<br>Текущие запросы   Архивные запросы   Все запросы<br>Новый запрос<br>Поиск: Фильтр поиска<br>Показаны записи: с 1 по 10. Всего записей: 14<br>Показывать по: 10<br>Сортировать по: Дате со | здания 🔽   |  |  |  |  |
|                                                                                                    | Приният         Дата создания: 04.06.2014         Получатель: Бирнедра         Просс           24.07.2014 16:42:41         Автор: Циношкин Г. М.         Получатель: Бирнедра         Просс                                                       | 12         |  |  |  |  |

# Просмотр запроса

Для просмотра запроса на внесение в перечень на лицензирование перейдите по ссылке «Просмотр», расположенной напротив нужного запроса в перечне.

|                                                                                 | Е <b>ДЕРАЛЬНОЕ А</b><br>Портал госуд                         | ГЕНТСТВО ПО<br>арственных услу<br>Услуги и опер                                                                                                    | ) <b>НЕДРОПО</b><br>г и функций Ро<br>рации                                                       | <b>ЛЬЗОВАНИ</b><br>оснедра                                   | ю             |
|---------------------------------------------------------------------------------|--------------------------------------------------------------|----------------------------------------------------------------------------------------------------|---------------------------------------------------------------------------------------------------|--------------------------------------------------------------|---------------|
| Разделы портала 👻 Государственные ус                                            | слуги Лицензирование                                         |                                                                                                    |                                                                                                   |                                                              | Циношкин 🗸    |
| Лицензирование<br>Операции с лицензиями                                         | Предложения на вне<br>Текущие запросы   Архивные заг         | есение в перечень<br>просы   Все запросы                                                                                                    | на лицензирова                                                                                    | ание                                                         |               |
| Предложения на внесение в<br>перечень на лицензирование                         | 📄 Новый запрос                                               |                                                                                                    |                                                                                                   |                                                              |               |
|                                                                                 | Поиск: Фильтр поиска                                         |                                                                                                    | Ис                                                                                                | скать                                                        |               |
|                                                                                 | Показаны записи: с 1 по 10. Вс                               | его записей: 14                                                                                                    | Показывать по: 10                                                                                 | Сортировать по:                                              | Дате создания |
|                                                                                 |                                                              |                                                                                                    |                                                                                                   |                                                              |               |
|                                                                                 | Приняят Да<br>24.07.2014 16:42:41 Да                         | <b>ата создания:</b> 04.06.2014<br>в <b>тор:</b> Циношкин Г. М.                                                                                      | <b>Получатель:</b> Би                                                                             | рнедра                                                       | Просмотр      |
| Разделы портала - Государственные ус<br>Лицензирование<br>Операции с лицензиями | слуги Лицензирование<br>Предложения на вне<br>Статис запроса | Услуги и опер<br>есение в перечень                                                                                                    | рации<br>на лицензирова                                                                           | ание                                                         | Петров 🕶      |
| Предложения на внесение в<br>перечень на лицензирование                         |                                                              | Статус: Принят<br>Дата установки статуса: 1<br>Комментарий: 1111<br>Код запроса: 629d70d5-90                                                         | 5.08.2014 13:32:38<br>fb-4592-9a8f-ffe9354a64f7                                                   | ,                                                            |               |
|                                                                                 | Заявитель                                                    |                                                                                                    |                                                                                                   |                                                              | -             |
|                                                                                 |                                                              | Наименование организац<br>Должность: Директор<br>Имя руководителя: Обаса<br>Телефон: 1111<br>Юридический адрес: 1111, г<br>Физический адрес: 1111, г | ции: ЗАО Неон<br>анджо Муртала Олусегунс<br>1, г. г. Нижний Новгород,<br>. г. Нижний Новгород, Ма | увич<br>Максима Горького ул, д.<br>аксима Горького ул, д. 10 | 106<br>06     |
|                                                                                 | Справочная информация                                        |                                                                                                    |                                                                                                   |                                                              | -             |
|                                                                                 | Получатель                                                   | Описание услуги                                                                                                    |                                                                                                   |                                                              | -             |
|                                                                                 | Данные                                                       | Получатель: Роснедра                                                                                                    |                                                                                                   |                                                              | -             |

Целевое назначение: Геологическое изучение

На странице просмотра представлена информация о запросе, его статусе и получателе, перечень введенной информации, история обработки запроса, а также информация о полезных ископаемых и координат участка недр, если они были введены.

# 6.4. Раздел «Персональные настройки»

Для того чтобы изменить информацию для пользователя, необходимо войти в раздел *«Настройки»* в меню *«Персональные настройки»*. В настройках пользователя можно просмотреть сведения о данных своего профиля и настройках, а также изменить их.

|                   | ФЕДЕРАЛЬНОЕ АГЕНТСТВО ПО НЕДРОПОЛЬЗОВАНИЮ<br>Портал государственных услуг и функций Роснедра<br>Персональные настройки |           |
|-------------------|----------------------------------------------------------------------------------------------------|-----------|
| Разделы портала 👻 |                                                                                                    | Рогозин 👻 |
| Меню              | Настройки пользователя                                                                                                 |           |
| Главная           | Профиль пользователя                                                                                                   | -         |
| Настройки         | Наименование организации: Башнедра                                                                                     |           |
|                   | Фамилия:                                                                                                    |           |
|                   | Рогозин                                                                                                    |           |
|                   | Имя:                                                                                                    |           |
|                   | Виталий                                                                                                    |           |
|                   | Отчество:                                                                                                    |           |
|                   | Андреевич                                                                                                    |           |
|                   | Должность:                                                                                                    |           |
|                   | Заместитель начальника                                                                                                 |           |
|                   | Телефон:                                                                                                    |           |
|                   | 855-97-00                                                                                                    |           |
|                   | Текущий часовой пояс:                                                                                                  |           |
|                   | Московское время (UTC+4)                                                                                               | •         |
|                   | Изменить                                                                                                    |           |

6.4.1. Изменение профиля и настроек пользователя

Вся информация в этом разделе объединена в следующие группы:

- Профиль пользователя
- Уведомления
- Электронная почта

В каждой группе так же находиться кнопка *«Изменить»*, которая сохраняет изменения только информации для своей группы.

# 6.4.1.1. Группа «Профиль пользователя»

В группе «Профиль пользователя» можно изменить свое имя, отчество, фамилию, должность, контактный телефон и часовой пояс.

| Ŵ                 | ФЕДЕРАЛЬНОЕ АГЕНТСТВО ПО НЕДРОПОЛЬЗОВАНИЮ<br>Портал государственных услуг и функций Роснедра<br>Персональные настройки |           |
|-------------------|----------------------------------------------------------------------------------------------------|-----------|
| Разделы портала 👻 |                                                                                                    | Рогозин 👻 |
| Меню              | Настройки пользователя                                                                                                 |           |
| Главная           | Профиль пользователя                                                                                                   | _         |
| Настройки         | Наименование организации: Башнедра<br>Фамилия:<br>Рогозин<br>Имя:<br>Виталий                                           |           |
|                   | Андреевич<br>Должность:<br>Заместитель начальника                                                                      |           |
|                   | Телефон:<br>855-97-00<br>Текущий часовой пояс:<br>Московское время (UTC+4)<br>Изменить                                 | <b>_</b>  |

Для сохранения изменений, необходимо нажать кнопку «Изменить», расположенную в этой группе.

6.4.1.2. Группа «Уведомления»

В группе «*Уведомления*» можно выбрать типы уведомлений, которые будут отправляться на вашу электронную почту:

• Получать уведомления о получении новых запросах – на вашу электронную почту будут отправляться уведомления о получении новых запросов по услугам, исполнителем которых вы являетесь.

• Получать уведомления об изменении отправленных запросов – на вашу электронную почту будут отправляться уведомления о поступлении ответов на ранее отправленные вами запросы.

Уведомления

Получать уведомления о получении новых запросов

Получать уведомления об изменении отправленных запросов

Изменить

Для сохранения изменений, необходимо нажать кнопку «Изменить», расположенную в этой группе.

<u>Примечание:</u> Состав возможных типов уведомлений может отличаться в зависимости от настройки прав доступа для пользователя.

6.4.1.3. Группа «Электронная почта»

В группе «Электронная почта» вы можете изменить свой адрес электронной почты. На указанный адрес электронной почты отправляются уведомления об отправленных или полученных запросах, а также он используется для восстановления пароля. Электронная почта

| екущии адре | c: rogozin@rosnedra | .gov.ru |  |  |
|-------------|---------------------|---------|--|--|
| ювый адрес: |                     |         |  |  |
|             |                     |         |  |  |
|             |                     |         |  |  |

Для сохранения изменений, необходимо указать новый адрес электронной почты и нажать кнопку «Изменить», расположенную в этой группе. После этого на указанный адрес электронной почты будет выслано письмо с инструкциями для подтверждения этого адреса. А сам адрес электронной почты будет изменен только после его подтверждения.

# 6.4.2. Редактирование сведений об организации

Для редактирования сведений об организации, перейдите по ссылке «*Организация*», в меню «*Персональные настройки*». В настройках организации можно просмотреть сведения о данных организации и настройках, а также изменить их.

| <b>```</b>        | ФЕДЕРАЛЬНОЕ АГЕНТСТВО ПО НЕДРОПОЛЬЗОВАНИЮ<br>Портал государственных услуг и функций Роснедра<br>Персональные настройки |                                        |                      |              |  |  |
|-------------------|----------------------------------------------------------------------------------------------------|----------------------------------------|----------------------|--------------|--|--|
| Разделы портала 👻 |                                                                                                    |                                        |                      | Петров 🗸     |  |  |
| Меню              | Редактирование орга                                                                                                    | анизации                               |                      |              |  |  |
| Главная           | Сведения об организации                                                                                                |                                        |                      | -            |  |  |
| Настройки         |                                                                                                    | Наименование организации:              | ЗАО Неон             |              |  |  |
| Организация       |                                                                                                    | ИНН: 2290003621<br>ОГРН: 1082261000568 |                      |              |  |  |
|                   |                                                                                                    | Имя руководителя:                      |                      |              |  |  |
|                   |                                                                                                    | Фамилия:                               | Имя:                 | Отчество:    |  |  |
|                   |                                                                                                    | Петров                                 | Алексей              | Геннадьевич  |  |  |
|                   |                                                                                                    | Должность:                             |                      |              |  |  |
|                   |                                                                                                    | Директор                               |                      |              |  |  |
|                   |                                                                                                    | Телефон:                               |                      |              |  |  |
|                   |                                                                                                    | 855-97-00                              |                      |              |  |  |
|                   |                                                                                                    | Факс:                                  |                      |              |  |  |
|                   |                                                                                                    | 855-97-00                              |                      |              |  |  |
|                   |                                                                                                    | Текущий часовой пояс: Моско            | овское время (UTC+4) |              |  |  |
|                   |                                                                                                    | Московское время (UTC+4)               |                      | $\checkmark$ |  |  |
|                   | Электронная почта                                                                                                    |                                        |                      | -            |  |  |
|                   |                                                                                                    | <b>Текущий E-Mail:</b> neon@mail.loc   | al                   |              |  |  |
|                   |                                                                                                    | E-mail:                                |                      |              |  |  |
|                   |                                                                                                    | neon@mail.local                        |                      |              |  |  |

6.4.2.1. Изменение настроек организации

Вся информация в этом разделе объединена в следующие группы:

- Сведения об организации
- Электронная почта
- Юридический адрес
- Физический адрес

В конце страницы редактирования организации находиться кнопка *«Сохранить»*, которая сохраняет изменения, введенные пользователем.

# 6.4.2.2. Группа «Сведения об организации»

В группе «*Сведения об организации*» можно изменить имя, отчество и фамилию руководителя, должность, контактный телефон, факс и часовой пояс. Сведения об организации –

| OFPH: 1082261000568 |      |           |
|---------------------|------|-----------|
| Имя руководителя:   |      |           |
| Фамилия:            | Имя: | Отчество: |
| Иванов              | Иван | Иванович  |
| Телефон:            |      |           |
| Телефон:            |      |           |
| 111                 |      |           |
| Факс:               |      |           |
|                     |      |           |
| Факс:               |      |           |

Для сохранения введенной информации, нажмите на кнопку *«Сохранить»* внизу страницы редактирования организации.

# 6.4.2.3. Группа «Электронная почта»

В группе «Электронная почта» возможно изменить текущий адрес электронной почты организации. Для того что бы изменить электронную почту, введите в поле «*E-Mail»* новый адрес и нажмите кнопку «*Coxpaнumь»* в конце страницы «*Pedakmupoвaнue opranusaцuu»* Электронная почта

| Текущий E-Mail: organization@mail.local |  |
|-----------------------------------------|--|
| E-mail:                                 |  |
|                                         |  |

6.4.2.4. Группа «Юридический адрес»

В группе «Юридический адрес» можно заполнить юридический адрес организации. Для того что бы заполнить юридический адрес, Вам необходимо ввести графы почтовый индекс, выбрать из списка субъектов федерации субъект федерации и заполнить графу адрес, после чего нажать на кнопку «*Coxpaнumь*» в конце страницы «*Pedaкmupoвaнue организации*».

| Юридический адрес |                    | -                              |
|-------------------|--------------------|--------------------------------|
|                   | Почтовый индекс:   | Субъект федерации:             |
|                   | 34646              | Нижегородская область          |
|                   | Адрес:             |                                |
|                   | г. Нижний Новгород | ц, Максима Горького ул, д. 106 |

<u>Примечание</u>: Для того что бы заполнить юридический адрес, Вам необходимо заполнить все поля «Почтовый индекс», «Субъект федерации» и «Адрес».

6.4.2.5. Группа «Физический адрес»

В группе «Физический адрес» можно заполнить физический адрес организации. Для того что бы заполнить физический адрес, Вам необходимо ввести графы почтовый индекс, выбрать из списка субъектов федерации субъект федерации и заполнить графу адрес, после чего нажать на кнопку «*Coxpaнumb*» в конце страницы «*Pedakmupoвaнue организации*».

| Почтовый индекс: | Субъект федерации:    |              |
|------------------|-----------------------|--------------|
| 34646            | Нижегородская область | $\checkmark$ |

<u>Примечание</u>: Для того что бы заполнить юридический адрес, Вам необходимо заполнить все поля «Почтовый индекс», «Субъект федерации» и «Адрес».

Если физический адрес совпадает с юридическим адресом, для более быстрого заполнения предназначен флажок *«Совпадает с юридическим»*, при его отметке поля из юридического адреса копируются в физический адрес, а сами графы не выводятся.

🗹 Совпадает с юридическим